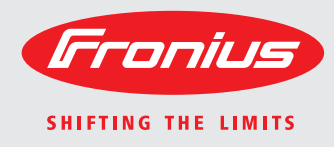

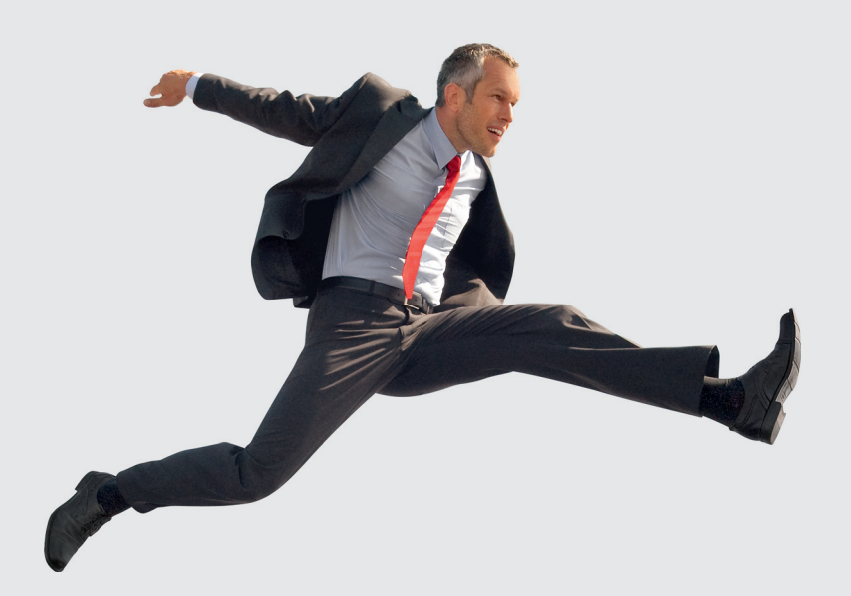

### Fronius Datamanager

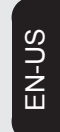

**Operating Instructions** 

System monitoring

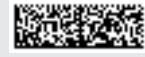

42,0426,0169,EA 001-29052013

Introduction Thank you for the trust you have placed in our company and congratulations on buying this high-quality Fronius product. These instructions will help you familiarize yourself with the product. Reading the instructions carefully will enable you to learn about the many different features it has to offer. This will allow you to make full use of its advantages.

Please also note the safety rules to ensure greater safety when using the product. Careful handling of the product will repay you with years of safe and reliable operation. These are essential prerequisites for excellent results.

### Contents

#### **General Information**

| General<br>General<br>Available Versions of Fronius Datamanager<br>Applicable DATCOM Components<br>Prerequisites for Operation | 9<br>9<br>9<br>9<br>9 |
|----------------------------------------------------------------------------------------------------|-----------------------|
| Neteo regarding radio partification                                                                                            | 10                    |
| Notes regarding radio certification                                                                                            | 10                    |
| Configuration Examples                                                                                                    | 11                    |
| Collegiation Examples                                                                                                    | 12                    |
| Canoral                                                                                                    | 13                    |
| Firmware versions for calculating the data volume                                                                              | 13                    |
| Calculating Data Volumes                                                                                                    | 13                    |
| Calculation examples                                                                                                    | 14                    |
| General information for the network administrator                                                                              | 16                    |
| Requirements                                                                                                    | 16                    |
| General firewall settings                                                                                                    | 16                    |
| Sending service messages via a DSL Internet connection                                                                         | 16                    |
| Using Fronius Solar web and sending service messages                                                                           | 17                    |
| Controls, connections and indicators                                                                                           | 18                    |
| Safety                                                                                                    | 18                    |
| Controls. Connections and Indicators                                                                                           | 18                    |
| Schematic Connection of I/Os                                                                                                   | 20                    |
| Cabling                                                                                                    | 21                    |
| Fronius Solar Net clients                                                                                                    | 21                    |
| Fronius Solar Net Client Cabling                                                                                               | 21                    |
| Requirements for the Solar Net Data Cables                                                                                     | 21                    |
| Preassembled data cables                                                                                                    | 22                    |

### Installing Fronius Datamanager

| Installing Fronius Datamanager – LAN overview                                                  | 25 |
|------------------------------------------------------------------------------------------------|----|
| Safety                                                                                         | 25 |
| Installing Fronius Datamanager – LAN Overview                                                  | 25 |
| Installing Fronius Datamanager – WiFi overview                                                 | 27 |
| Safety                                                                                         | 27 |
| Installing Fronius Datamanager – WiFi Overview                                                 | 25 |
| Network settings for PC/laptop                                                                 | 29 |
| General                                                                                        | 29 |
| Network settings for PC/laptop                                                                 | 29 |
| Internet options for PC/laptop                                                                 | 31 |
| Inserting Fronius Datamanager into an inverter                                                 | 33 |
| General                                                                                        | 33 |
| Safety                                                                                         | 33 |
| Fronius Datamanager plug-in positions                                                          | 34 |
| Installing and connecting WLAN antennas                                                        | 35 |
| General                                                                                        | 35 |
| Fronius IG, Fronius IG Plus, Fronius IG Plus V, Fronius CL: Installing and connecting antennas | 35 |
| Fronius IG USA, Fronius IG Plus USA, Fronius IG Plus V USA: Installing and Connecting Antennas | 37 |
| Installing Fronius Datamanager in Fronius Solar Net                                            | 39 |
| Installing Inverters with Fronius Datamanager in Fronius Solar Net                             | 39 |
| Starting for the First Time – Opening the Fronius Datamanager Web Interface                    | 40 |
| Starting for the First Time – Opening the Fronius Datamanager Web Interface                    | 40 |
| Fronius Datamanager Web Interface – Overview                                                   | 41 |
| The Settings Menu                                                                              | 42 |
| Other settings options                                                                         | 43 |
| Starting up Fronius Datamanager – LAN                                                          | 44 |

| Starting Up Fronius Datamanager – LAN                                          | . 44 |
|--------------------------------------------------------------------------------|------|
| Starting up Fronius Datamanager – WiFi                                         | . 45 |
| Starting Up Fronius Datamanager – WiFi                                         | . 45 |
| Connect to Fronius Datamanager                                                 | 47   |
| connect to Fronta's Batamanager                                                |      |
| Connecting to Fronius Datamanager via internet browser                         | . 49 |
| General                                                                        | . 49 |
| Requirements                                                                   | . 49 |
| Connecting to Fronius Datamanager via Internet Browser                         | . 49 |
| For the network administrator                                                  | . 50 |
| Connecting to Fronius Datamanager via Fronius Solar.access                     | . 51 |
| General                                                                        | . 51 |
| Requirements                                                                   | . 51 |
| Connecting to Fronius Datamanager via Fronius Solar access                     | . 51 |
| For the network administrator                                                  | . 52 |
| Connecting to Fronius Datamanager via the Internet and Fronius Solar, web      | . 53 |
| General                                                                        | 53   |
| Function overview                                                              | 53   |
| Requirements                                                                   | 53   |
| Accessing data from Fronius Datamanager via the Internet and Fronius Solar web | 54   |
| For the network administrator                                                  | . 54 |
| Ourseat Data in Francius Dataman and                                           |      |
| Current Data in Fronius Datamanager                                            | 50   |
| Current Data in Fronius Datamanager                                            | . 57 |
| Current Comparison View                                                        | . 57 |
| System Overview                                                                | . 58 |
| Inverter/Sensor View                                                           | . 59 |
| Fronius Datamanager Services                                                   | 61   |
|                                                                                |      |
| Services – System Information                                                  | . 63 |
| System Information                                                             | . 63 |
| Services – Network Diagnostics                                                 | . 64 |
| Network Diagnostics                                                            | . 64 |
| Services – Firmware Update                                                     | . 65 |
| General                                                                        | . 65 |
| Automatic Update Search                                                        | . 65 |
| Manual update search                                                           | . 66 |
| Firmware update via web                                                        | . 67 |
| Firmware update via LAN                                                        | . 68 |
| Fronius Datamanager Settings                                                   | 69   |
| Settings Passwords                                                             | 7.   |
| General                                                                        |      |
|                                                                                | . /  |
| Fasswolus                                                                      | . /  |
| User passworu                                                                  | . 1  |
| Administrator Password                                                         | . 12 |
| Forgot Your Password?                                                          | . 14 |
| Settings – Time/Date                                                           | . /: |
|                                                                                | . /: |
|                                                                                | . 73 |
| Settings – General                                                             | . /5 |
|                                                                                | . /  |
| Settings – inverter                                                            | . 76 |
| Views – Inverter                                                               | . 76 |
| Settings – Sensor Cards                                                        | . 77 |
| Sensor Cards                                                                   | . 77 |
| Settings – Logging                                                             | . 78 |
| General                                                                        | . 78 |
| Logging                                                                        | . 78 |
| Memory capacity                                                                | . 78 |

| Calculating memory capacity                        | 78 |
|----------------------------------------------------|----|
| Calculation example                                | 79 |
| Overwriting data when memory is full               | 79 |
| "Delete Data" button                               | 79 |
| Settings – Internet Connection                     | 80 |
| General                                            | 80 |
| Internet settings                                  | 80 |
| Settings – LAN                                     | 81 |
| General                                            | 81 |
| LAN                                                | 81 |
| Settings – WiFi                                    | 82 |
| General                                            | 82 |
| WiFi                                               | 82 |
| Settings – WiFi Management                         | 83 |
| Setting Up Fronius Datamanager for WiFi Connection | 83 |
| Settings – Solar.web                               | 85 |
| General                                            | 85 |
| Solar.web                                          | 85 |
| Daily data transmission to Solar.web               | 85 |
| Hourly data transmission to Solar.web              | 85 |
| Settings – Service Messages                        | 86 |
| General                                            | 86 |
| Service Messages                                   | 86 |
| Settings – Energy Manager                          | 88 |
| General                                            | 88 |
| Energy Manager                                     | 88 |
| Settings – UC Editor                               | 89 |
| General                                            | 89 |
| UC Editor                                          | 89 |
| Connection Example                                 | 90 |
| Appendix                                           | 93 |

| Technical data | 95 |
|----------------|----|
| Technical Data | 95 |

**General Information** 

### General

| General                                           | Fronius Datamar<br>ity of the Fronius<br>The Fronius Data<br>tem.<br>The web interfact<br>configured, via th<br>Fronius Datamar<br>with an automatic<br>When connected<br>chived data can b<br>in Fronius Solar I<br>When connected<br>system can be ex-<br>configuration is no<br>Solar.web.                                                                                                    | nager is a network-compatible datalogger which combines the functional-<br>s Com Card and Fronius Datalogger Web on a plug-in card.<br>amanager web interface provides a quick overview of the photovoltaic sys-<br>ce can be accessed via a direct connection from the Intranet or, if properly<br>he Internet.<br>nager is equipped with an easy-to-configure system monitoring feature<br>ic alarm. The alarm can be signaled via SMS, e-mail, or fax.<br>d to Fronius Solar.access, real-time photovoltaic system data as well as ar-<br>be saved to a PC and analyzed. You can also make settings to all devices<br>Net.<br>d to Fronius Solar.web, the real-time and archived data of a photovoltaic<br>easily accessed via the Internet or the Fronius Solar.web App. No difficult<br>required. Data is sent automatically from Fronius Datamanager to Fronius |                                                                                                    |  |
|---------------------------------------------------|----------------------------------------------------------------------------------------------------|----------------------------------------------------------------------------------------------------|----------------------------------------------------------------------------------------------------|--|
| Available Ver-<br>sions of Fronius<br>Datamanager | <ul> <li>The following versions of Fronius Datamanager are available for the Fronius IG,</li> <li>Fronius IG Plus and Fronius CL inverters: <ul> <li>with Fronius Com Card function</li> <li>with Fronius Com Card function and with WiFi</li> </ul> </li> <li>Various different antenna installation sets are available with the WiFi versions, dependent on the inverter.</li> <li>With the exception of the Fronius IG-TL and Fronius Agilo inverters, existing inverted be upgraded with Fronius Datamanager.</li> </ul> |                                                                                                    |                                                                                                    |  |
| Applicable DAT-<br>COM Compo-<br>nents            | The Fronius Data following DATCC                                                                                                    | amana<br>)M con                                                                                                    | ger plug-in card installed in the inverter can be operated with the nponents:                                                                                                    |  |
|                                                   | - up to 100                                                                                                    | х                                                                                                    | Fronius inverters                                                                                                    |  |
|                                                   | up to 10                                                                                                    | v                                                                                                    | (Incl. the Inverter In which the Fronius Datamanager is installed)                                                                                                    |  |
|                                                   | - up to 10                                                                                                    | ×                                                                                                    | Fronius Public Display Card or Fronius Public Display Box                                                                                                    |  |
|                                                   | - up to 1                                                                                                    | x                                                                                                    | Fronius Interface Card or Fronius Interface Box                                                                                                    |  |
|                                                   | - up to 200                                                                                                    | x                                                                                                    | Fronius String Control                                                                                                    |  |
| Prerequisites for<br>Operation                    | In order to ensur-<br>ternet connectior<br>- For cabled in<br>512 KB/s an<br>at least 256<br>- For solutions<br>sion of at lea                                                                                                    | e flawl<br>n:<br>nternet<br>d an u<br>KB/s.<br>s with r<br>ast 3 G                                                                                                    | ess data exchange online, it is essential to use an appropriate in-<br>solutions, Fronius recommends a download speed of at least<br>pload speed of<br>nobile internet services, Fronius recommends a standard transmis-<br>with reliable signal strength. |  |

|                               | Inverter                                                                                 | required software version according to display                                                                                                    |
|-------------------------------|------------------------------------------------------------------------------------------|----------------------------------------------------------------------------------------------------|
| Required Inverter<br>Software | The following inverter s<br>energy with Fronius D                                        | software versions must be used in order to correctly display the daily atamanager:                                                                                                    |
|                               | The plug-in card must ate.                                                               | be installed in an inverter in order for Fronius Datamanager to oper-                                                                                                    |
|                               | - Fronius Datalogge                                                                      | er easy/pro                                                                                                    |
|                               | - Fronius Personal                                                                       | Display DL Box                                                                                                    |
|                               | <ul> <li>Fronius Modbus (</li> <li>Fronius Datalogge</li> </ul>                          | Card<br>ar Web                                                                                                    |
|                               | - Fronius Power Co                                                                       | ontrol Card/Box                                                                                                    |
|                               | - Fronius Com Car                                                                        |                                                                                                    |
|                               | The following DATCO                                                                      | M components may not be operated together with the Fronius Data-                                                                                                    |
|                               | Since Fronius Datama<br>the Fronius Solar Net<br>Only have one Fronius                   | nager acts as a data logger, no other data logger may be present in<br>ring.<br>s Datamanager for each Fronius Solar Net ring.                                                                                              |
|                               | High error rates in the f<br>effect on Fronius Data<br>Fronius recommends<br>quirements. | in an absolute guarantee of namess operation.<br>Transmission, fluctuating receptions or misfires can have an adverse<br>manager's online operation.<br>In-site testing to ensure that the connections meet the minimum re- |
|                               | Those specifications d                                                                   | a not provide an absolute guarantee of flawless operation                                                                                                    |

|                          | (MainControl)                     |
|--------------------------|-----------------------------------|
| Fronius IG 15 - 60       | V2.9.4 or higher                  |
| Fronius IG 2000 - 5100   | starting from series no. 19153444 |
| Fronius IG 300 - 500     | V3.6.4.0 or higher                |
| Fronius IG Plus 35 - 150 | V4.22.00 or higher                |

The relevant inverter software version can be downloaded for free from our homepage (http://www.fronius.com).

If you have any questions, please contact pv-support@fronius.com.

| Notes regarding radio certification | Fronius Datamanager plug-in cards with WLAN are equipped with a wireless module. |
|-------------------------------------|----------------------------------------------------------------------------------|
|                                     | Wireless modules in the USA require ECC certification:                           |

wireless modules in the USA require FCC certification:

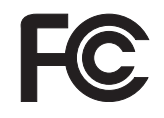

This device complies with Part 15 of the FCC Rules. Operation is subject to the following conditions:

(1) The device may not cause harmful interference

(2) The device must accept any interference received, including interference that may cause undesired operation.

This device meets the FCC exposure limits for an uncontrolled environment. The internal/external antenna used for this module must be kept at a distance of at least 20 cm from all persons and may not be fitted or operated near other antennas or transmitters.

FCC ID: PV7-WIBEAR-SF-STA

Unless otherwise expressly permitted by the manufacturer, changes or modifications to the wireless module are not allowed and lead to a loss of the right of use to the device by the user.

#### Scope of Supply Basic equipment:

- 1 x Fronius Datamanager plug-in card
- 1 x Ethernet cable 5 m, blue
- 1 x Terminating plugs
- 1 x 12-pin plug

Additional equipment, depending on the inverter and WLAN antenna installation set:

| - | 1 x antenna                    | Fronius IG                   |
|---|--------------------------------|------------------------------|
| - | 1 x 1 m RG58 antenna cable     | Fronius IG Plus              |
| - | 1 x mounting bracket           | Fronius IG Plus V            |
| - | 1 x Double-sided adhesive tape |                              |
| - | 1 x antenna                    | Fronius IG 300 - 500         |
| - | 1 x 3 m RG58 antenna cable     | Fronius CL                   |
| - | 1 x mounting bracket           | Fronius CL - USA             |
| - | 1 x Double-sided adhesive tape |                              |
| - | 1 x antenna                    | Fronius IG 2000 - 5100 - USA |
| - | 1 x 0.4 m RG58 antenna cable   | Fronius IG Plus - USA        |
| - | 1 x 3/4 in. Screw joint        | Fronius IG Plus V - USA      |
| - | 1 x 3/4 in. Hex nut            |                              |
| - | 1 x 3/4 in. Seal               |                              |

### Configuration Ex- Linking inverters with Fronius Datamanager to a PC:

amples

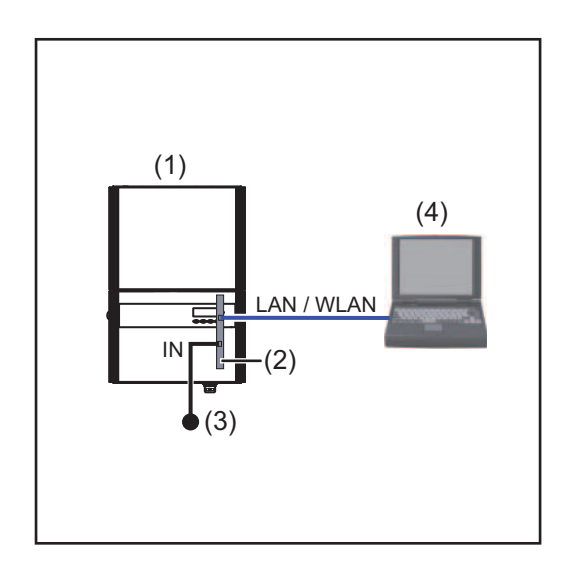

Inverter +

(1)

- (2) Fronius Datamanager
- (3) Terminating plug
- (4) PC/Laptop

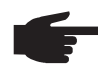

**NOTE!** When linking an inverter with Fronius Datamanager to a PC it is necessary to insert a terminating plug into the Fronius Datamanager IN connection socket.

### Linking inverters with Fronius Datamanager to other inverters, a Fronius Sensor Box, and a PC:

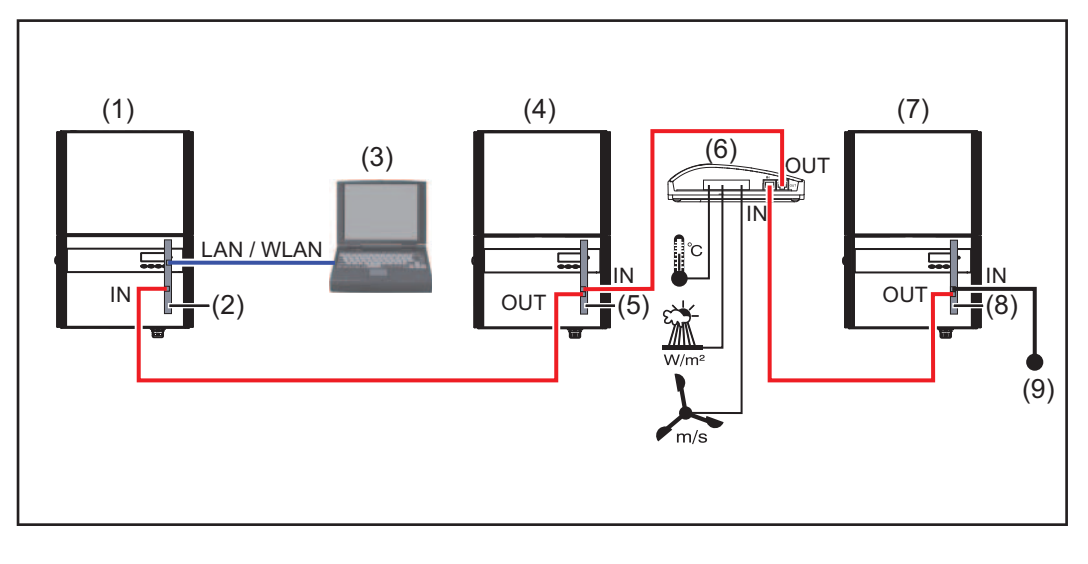

- (1) Inverter +
- (2) Fronius Datamanager
- (3) PC/Laptop
- (4) Inverter
- (5) Fronius Com Card
- F
- **NOTE!** When linking several DATCOM components in a Fronius Datamanager network:

(6)

(7)

(8)

(9)

Fronius Sensor Box

Fronius Com Card

Terminating plug

Inverter

+

Use the data cable to connect the IN connection socket of Fronius Datamanager with the OUT connection socket of the next DATCOM component. A terminating plug must be inserted into the empty IN connection socket of the last DATCOM component.

The inverter with the Fronius Datamanager must always be connected either at the start or at the end of the data chain.

### Calculating the data volume

| General                                              | When operating the Fronius Datamanager, data is generated and needs to be transmitted online.<br>In order to select a suitable internet connection it is necessary to calculate the data volume.<br>The following data volume calculation provides an overview of the amount of data gener-<br>ated when operating Fronius Datamanager. |                                                    |                                  |  |  |
|------------------------------------------------------|----------------------------------------------------------------------------------------------------|----------------------------------------------------|----------------------------------|--|--|
| Firmware ver-<br>sions for calculat-<br>ing the data | <ul> <li>The data volume calculation is based on Fronius Datamanager Firmware versions V 2.</li> <li>x and lower.</li> <li>Higher firmware versions can cause a higher data volume due to their increased functio range.</li> </ul>                                                                                                    |                                                    |                                  |  |  |
| volume                                               |                                                                                                    |                                                    |                                  |  |  |
| Calculating Data<br>Volumes                          | The data volume calculation vated.                                                                                                    | depends on which Fronius Datamana                  | ger functions are acti-          |  |  |
|                                                      | Function                                                                                                    | Data volume                                        |                                  |  |  |
|                                                      | Make real-time data avail-<br>able in Fronius Solar.web                                                                                                    | Once <sup>1)</sup>                                 | 150 bytes<br>32 KB/h             |  |  |
|                                                      | View real-time data in<br>Fronius Solar.web                                                                                                    | Current Total View<br>per sensor card/sensor box   | 42 KB/h<br>+ 300 KB/h            |  |  |
|                                                      |                                                                                                    | Current Comparison View per inverter               | 13 KB/h<br>+ 4 KB/h              |  |  |
|                                                      |                                                                                                    | Home                                               | 0 KB/h                           |  |  |
|                                                      |                                                                                                    | System Comparison View                             | 0 KB/h                           |  |  |
|                                                      | Send archived data/log-                                                                                                    | (Memory sectors per                                | day <sup>2)</sup> x 4 KB) + 8 KB |  |  |
|                                                      | ging data to<br>Fronius Solar.web                                                                                                    | Transmission time <sup>3)</sup>                    | (600 bytes/min)                  |  |  |
|                                                      | Sending service messag-<br>es or errors                                                                                                    | For daily sending<br>per service message or error  | 1 KB/day<br>+ 300 bytes          |  |  |
|                                                      |                                                                                                    | For immediate sending per service message or error | 1 KB                             |  |  |
|                                                      | <sup>1)</sup> Only after a restart or if the internet connection has been disconnected                                                                                                    |                                                    |                                  |  |  |
|                                                      | <ul> <li>Calculation of memory sectors per day according to chapter "Logging", section</li> <li>"Calculating memory capacity"</li> </ul>                                                                                                    |                                                    |                                  |  |  |
|                                                      | <sup>3)</sup> Depending on the quality of the internet connection                                                                                                    |                                                    |                                  |  |  |
|                                                      | IMPORTANT! Since the value                                                                                                    | ues listed in the table are "rough data"           | for Fronius Dataman-             |  |  |

ager and the provider's bill may show discrepancies as a result of the various different ways of calculating the transfer volume, the total values should be increased by 10–20%.

If the functions have been deactivated, no data volume is generated.

A certain data volume is also required to update the Fronius Datamanager firmware. This data volume depends on the size of the relevant update package and cannot therefore be taken into account for any advance calculation of the data volume.

**IMPORTANT!** Fronius recommends a flat rate in order to avoid unforeseeable data volumes.

| Calculation exam-<br>ples | Example 1 - Home System                                                                                                    |                                                                     |
|---------------------------|----------------------------------------------------------------------------------------------------|---------------------------------------------------------------------|
|                           | 1 inverter;                                                                                                    | + 0.15 KB                                                           |
|                           | Fronius Datamanager has a 24-hour internet connection;                                                                                       | + 32 KB/h x 24 h = 768 KB                                           |
|                           | Archived data is sent to Fronius So-<br>lar.web;                                                                                             |                                                                     |
|                           | 30 minutes transfer time;<br>inverters operate 14 h/day:                                                                                     | + 0.6 KB/min x 30 min = 18 KB                                       |
|                           | 15 minutes storage interval;<br>(This results in 1 memory sector per day in<br>accordance with the section "Calculating<br>memory capacity") | + (1 memory sector/day x 4 KB) + 8 KB = 12<br>KB                    |
|                           | Real-time data is viewed over a 15-minute period every day                                                                                   | + 42 KB/h x 0.25 h = 10.5 KB                                        |
|                           | 1 service message sent each day to con-<br>firm average error rate                                                                           | + 1 service message x 1 KB = 1 KB                                   |
|                           | Subtotal without safety                                                                                                    | 0.15 KB<br>768.00 KB<br>18.00 KB<br>12.00 KB<br>10.50 KB<br>1.00 KB |
|                           |                                                                                                    | 809.65 KB                                                           |
|                           | A 10% safety factor is added to the calcu-<br>lation                                                                                         | 809.65 KB + 10%                                                     |
|                           | Final result                                                                                                    | 890.615 KB/day                                                      |

### Example 2 - Large System

| 100 inverters;                                                                 | + 0.15 KB                                     |
|--------------------------------------------------------------------------------|-----------------------------------------------|
| Fronius Datamanager has a                                                      | + 32 KB/h x 24 h = 768 KB                     |
| 24-nour internet connection;                                                   |                                               |
| Archived data is sent to Fronius So-<br>lar.web;<br>120 minutes transfer time; | + 0.6 KB/min x 120 min = 72 KB                |
| inverters operate 14 h/day;                                                    |                                               |
| 5 minutes storage interval;<br>(This results in 173 memory sectors per         | + (173 memory sectors/day x 4 KB)             |
| day in accordance with the section "Calcu-<br>lating memory capacity")         | = 700 KB                                      |
| The current Total View and the current                                         | + 42 KB/h x 2 h                               |
| Comparison View are viewed over a two-                                         | + 300 KB/h x 10 x 2 h                         |
| nour period every day                                                          | + (13 KB/n + 100 X 4 KB/n) X 2 n<br>= 6910 KB |
| 50 service messages sent each day to confirm average error rate                | + 50 service messages x 1 KB = 50 KB          |
| Subtotal without safety                                                        | 0.15 KB                                       |
| ·                                                                              | 768.00 KB                                     |
|                                                                                | 72.00 KB<br>700.00 KB                         |
|                                                                                | 6910.00 KB                                    |
| _                                                                              | 50.00 KB                                      |
|                                                                                | 8,500.15 KB                                   |
| A 10% safety factor is added to the calculation                                | 8,500.15 KB + 10%                             |
| Final result                                                                   | 9,350.165 KB/day<br>(approx. 9.35 MB/day)     |

### General information for the network administrator

#### Requirements

| Requirements                                                      | <b>NOTE!</b> Configuring a network for Fronius Datamanager requires knowledge of network technology.                                                                                                    |                                                 |                                         |                                     |  |  |
|-------------------------------------------------------------------|----------------------------------------------------------------------------------------------------|-------------------------------------------------|-----------------------------------------|-------------------------------------|--|--|
|                                                                   | If Fronius Datamanager is being integrated into an existing network, the Fronius Dataman-<br>ager address must be adapted to the network.                                                                                                    |                                                 |                                         |                                     |  |  |
|                                                                   | Example: Network address range = 1                                                                                                    | 92.168.1.x, subn                                | et mask = 255.255                       | 5.255.0                             |  |  |
|                                                                   | - An IP address between 192.168.<br>Datamanager.                                                                                                    | 1.1 and 192.168.                                | 38.1.254 must be assigned to Fronius    |                                     |  |  |
|                                                                   | <ul> <li>The IP address selected may not</li> <li>The subnet mask must correspor</li> </ul>                                                                                                    | id to the existing                              | network (e.g. 255                       | к.<br>.255.255.0).                  |  |  |
|                                                                   | If Fronius Datamanager will be sending service messages and/or data to Fronius<br>lar.web, then a gateway address and a DNS server address must also be entered.<br>Datamanager uses the gateway address to access the Internet. The IP address of the<br>router can be used as a gateway address, for example.       |                                                 |                                         |                                     |  |  |
|                                                                   | <ul> <li>IMPORTANT!</li> <li>Fronius Datamanager may not have the same IP add</li> <li>Fronius Datamanager cannot connect to the Internet sused for a DSL connection to the Internet.</li> <li>If you are using the WLAN network connection, the Froni equipped with a WLAN function and a WLAN antenna su</li> </ul> |                                                 |                                         |                                     |  |  |
| General firewall<br>settings                                      | The firewall must be configured as fol ager functions:                                                                                                    | lows in order to u                              | use the different Fr                    | ronius Dataman-                     |  |  |
|                                                                   |                                                                                                    | 49049/UDP<br>output                             | 15015/TCP<br>input                      | 80/TCP<br>input                     |  |  |
|                                                                   | Sending service messages                                                                                                    | X                                               | -                                       | -                                   |  |  |
|                                                                   | Connecting to datalogger via 'Fro-<br>nius Solar.web'                                                                                                    | x                                               | -                                       | -                                   |  |  |
|                                                                   | Connecting to datalogger via 'Fro-<br>nius Solar.access'                                                                                                    | -                                               | x                                       | X                                   |  |  |
|                                                                   | Access to the Fronius Dataman-<br>ager web interface                                                                                                    | -                                               | -                                       | x                                   |  |  |
|                                                                   | Service messages are sent via Fronius Solar.web.                                                                                                    |                                                 |                                         |                                     |  |  |
| Sending service<br>messages via a<br>DSL Internet con-<br>nection | Normally, no additional router configu<br>tion for accessing 'Fronius Solar.web'<br>tions from the LAN to the Internet are                                                                                                    | ration is requirec<br>and/or sending s<br>open. | l for a regular DSL<br>ervice messages, | Internet connec-<br>because connec- |  |  |

Using Fronius So-<br/>lar.web and send-<br/>ing service<br/>messagesHowever, an internet connection is required to use Fronius Solar.web and send service<br/>messages.Fronius Datamanager cannot connect to the Internet spontaneously. A router must be<br/>used for a DSL connection to the Internet.

### Controls, connections and indicators

#### Safety

WARNING! Operating the device incorrectly can cause serious injury and damage. Do not use the functions described until you have thoroughly read and understood the following documents:
 these operating instructions

all operating instructions for system components, especially the safety rules

Controls, Connections and Indicators

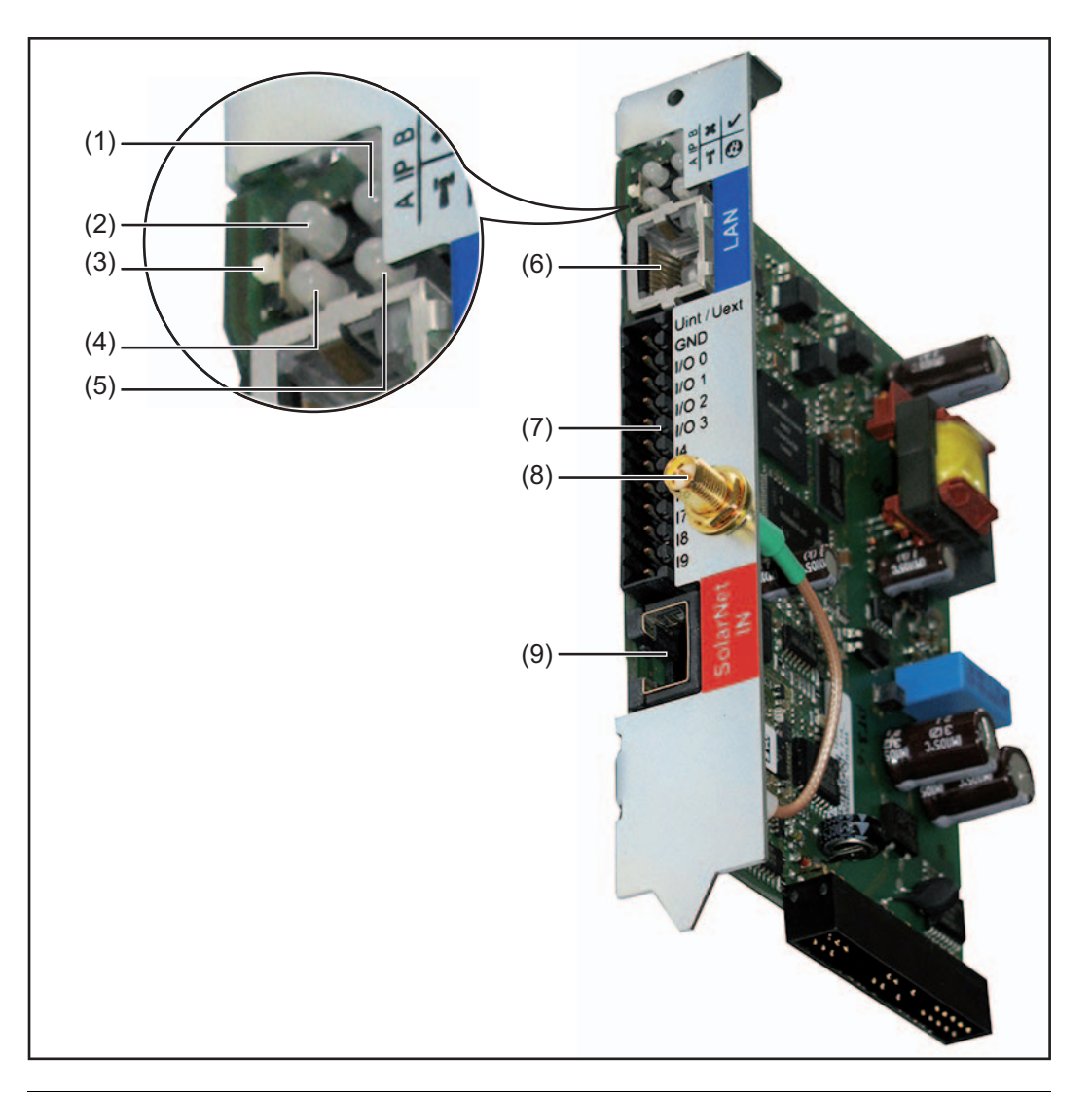

#### No. Function

(1) Supply LED

- lights up green: When sufficient power is coming from Fronius Solar Net; Fronius Datamanager is operational
- does not light up: When no power or not enough power is coming from Fronius Solar Net; an external power supply is required
- flashes red: During an update process

**IMPORTANT!** Do not interrupt the power supply during an update process lights up red: the update process failed

×

ľ

#### No. Function

(2)

(3)

(4)

- **Connection LED** lights up green: When there is an active connection within Fronius Solar Net lights up red: When there is an interrupted connection within Fronius Solar Net **IP** switch for changing the IP address: default IP address "169.254.0.180" А Fronius Datamanager uses the fixed IP address 169.254.0.180; the fixed IP address is used for a direct connection to a PC via LAN without first having to pre-configure the PC В assigned IP address Fronius Datamanager operates using an assigned IP address (factory setting 192.168.1.180); The IP address can be set on the Fronius Datamanager web interface WiFi LED lights up green: When there is an existing network connection lights up red: When there is no existing network connection \_ does not light up: Plug-in card without WiFi
- (5) Solar Web LED connection
  - lights up green: When there is an existing connection to Fronius Solar.web
     lights up red: When there is no connection to Fronius Solar.web, but one is
  - required
  - does not light up: When no connection to Fronius Solar.web is required

#### (6) LAN connection socket

Ethernet interface colored blue for connecting an Ethernet cable

(7) I/Os

digital inputs and outputs

#### **Digital inputs:** I/O 0 – I/O 3, I 4 – I 9

voltage level: low = min. 0 V – max. 1.8 V; high = min. 3 V – max. 30 V input currents: dependent on input voltage; input resistance = 46 kOhm

#### **Digital outputs:** I/O 0 - I/O 3

Switching capacity when supplied by the Datamanager plug-in card: 3.2 W, 10.7 V in total for all 4 digital outputs

Switching capacity when supplied by an external power supply with min. 10.7 - max. 24 V DC, connected to Uint / Uext and GND: 1 A, 10.7 - 24 V DC (depending on the external power supply) per digital output

The connection to the I/Os is made via the supplied mating connector.

- (8) WiFi Antenna Socket (only for versions with WiFi) used for connecting the WiFi antenna or the WiFi antenna extension cable
- (9) Solar Net IN connection socket Fronius Solar Net input colored red for connecting other DATCOM components (e.g., inverters, sensor cards, etc.)

#### Schematic Connection of I/Os

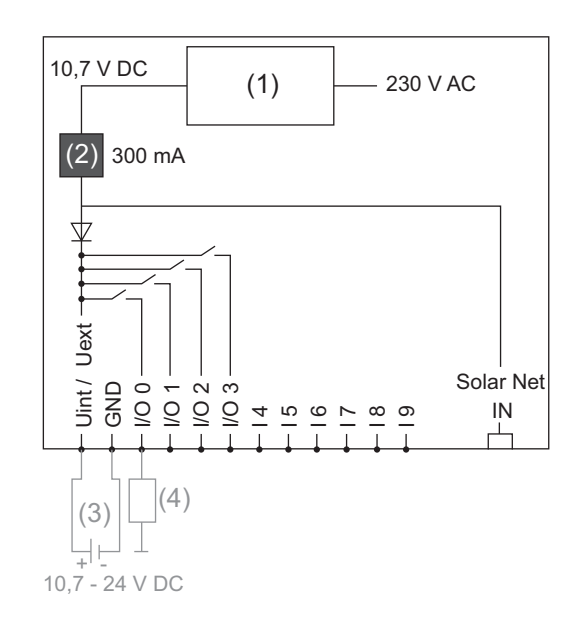

Supply via Datamanager plug-in card:

- (1) Power supply
- (2) Current limit

Supply via external power supply:

- (3) External power supply
- (4) Load

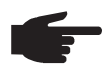

**NOTE!** When the supply is via an external power supply, the external power supply must be galvanically isolated.

# Cabling

| Fronius Solar Net<br>clients                     | Inverters with Fronius I<br>ternal housing or other<br>lar Net.                                                                                                    | Datamanager or Fronius Com C<br>DATCOM components will here                                                                                                    | ard, DATCOM components with ex-<br>inafter be referred to as Fronius So-                                                 |
|--------------------------------------------------|----------------------------------------------------------------------------------------------------|----------------------------------------------------------------------------------------------------|----------------------------------------------------------------------------------------------------|
| Fronius Solar Net<br>Client Cabling              | The data connection fo<br>cables and RJ-45 plugs<br>The overall line length                                                                                                    | r the Fronius Solar Net client is<br>s.<br>in a Fronius Solar Net ring mus                                                                                     | s a 1:1 connection using 8-pin data st not exceed 1000 m.                                                                |
| Requirements for<br>the Solar Net Data<br>Cables | Shielded CAT5 (new) and CAT5e (old) cables compliant with ISO 11801 and EN 50173 must be used for the Fronius Solar Net client cabling. Other cables are not permitted.<br>IMPORTANT! Do not use ISO/IEC-11801 U/UTP cables! |                                                                                                    |                                                                                                    |
|                                                  | Permitted cables:<br>- S/STP<br>- F/STP<br>- S/FTP<br>The shield must be crir<br>Due to the fact that the<br>ed pairs of wires are as<br>Fronius Solar Net con                                                               | - F/FTP<br>- SF/FTP<br>- S/UTP<br>nped onto a CAT5-compatible<br>wires in Ethernet cables are tw<br>ssigned correctly for cabling in a<br>ntact Pair no. Color | - F/UTP<br>- U/FTP<br>- U/STP<br>shielded plug.<br>isted, you must make sure the twist-<br>accordance with TIA/EIA-568B: |

| 1 | +12 V           | 3 | 0 | white/orange line              |
|---|-----------------|---|---|--------------------------------|
| 2 | GND             | 3 |   | orange/white line<br>or orange |
| 3 | TX+ IN, RX+ OUT | 2 | 0 | white/green line               |
| 4 | RX+ IN, TX+ OUT | 1 | • | blue/white line<br>or blue     |
| 5 | RX- IN, TX- OUT | 1 | • | white/blue line                |
| 6 | TX- IN, RX- OUT | 2 | • | green/white line<br>or green   |
| 7 | GND             | 4 |   | white/brown line               |
| 8 | +12 V           | 4 | • | brown/white line<br>or brown   |
| - |                 |   |   |                                |

Cabling compliant with TIA/EIA-568B

- Make sure that the wires are assigned correctly.

- When setting up an independent ground connection (e.g., in patch panels), make sure that the shield is grounded on one side of the cable only.

The following structured cabling standards must generally be observed:

- EN 50173-1 for Europe
- ISO/IEC 11801:2002 internationally
- TIA/EIA 568 for North America

Rules for use of copper cables apply.

| Preassembled<br>data cablesThe following preassembled data cables are available from Fronius:-CAT5 cable 1 m 43,0004,2435-CAT5 cable 20 m 43,0004,2434-CAT5 cable 60 m 43,0004,2436 |  |
|----------------------------------------------------------------------------------------------------|--|
|----------------------------------------------------------------------------------------------------|--|

The cables listed above are 8-pin, 1:1 LAN network cables, shielded and twisted, including RJ 45 plugs.

**IMPORTANT!** Data cables are not UV resistant. They should be protected from sunlight when laid outdoors.

# **Installing Fronius Datamanager**

### Installing Fronius Datamanager – LAN overview

| Safety |  |
|--------|--|
| Jalety |  |

WARNING! Operating the device incorrectly can cause serious injury and damage. Do not use the functions described until you have thoroughly read and understood the following documents:
 these operating instructions
 all operating instructions for system components, especially the safety rules

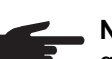

2

6

**NOTE!** Installing Fronius Datamanager requires knowledge of network technology.

Installing Fronius Datamanager – LAN Overview Adjust the network settings for the Fronius Datamanager on the PC/laptop

See section "Adjusting network settings for PC/laptop"

Insert Fronius Datamanager into the inverter

See section "Inserting Fronius Datamanager into an inverter"

- 3 Insert blue Ethernet cable into Fronius Datamanager (LAN connection socket)
- [4] Insert terminating plug into Fronius Datamanager (Solar Net IN connection socket)
- 5 Insert blue Ethernet cable into the PC/laptop

See section "Installing Fronius Datamanager in Fronius Solar Net"

- Switch IP switch on Fronius Datamanager to position A -
- [7] Close the inverter and switch it on
- 8 After approx. 1 minute, open the browser on the PC/laptop and enter the following address:

http://169.254.0.180

The Fronius Datamanager web interface appears.

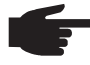

**NOTE!** If a connection to Fronius Datamanager is not established, check the network settings:

- System Controls / Network and Sharing Center / LAN Connection / Properties (General) / Internet Protocol (TCP/IP) / Properties / Activate "Obtain IP Address Automatically" + "Obtain DNS Server Address Automatically"
- Internet Browser / Extras / Internet Options / Connections / LAN Settings / Deactivate "Use Proxy Server for LAN"

| <br>See section "Starting for the First Time – Opening the Fronius Dataman- |
|-----------------------------------------------------------------------------|
| <br>ager Web Interface"                                                     |

Upon initial installation of Fronius Datamanager a message indicating the time and date is displayed.

**9** Click on the message and set the time and date

If the message does not appear: Settings / TIME/DATE / Set Time and Date

|    |                              | See section "Settings – Time/Date"                                      |
|----|------------------------------|-------------------------------------------------------------------------|
| 10 | Settings /                   | Internet Connection / LAN – save                                        |
|    |                              | See section "Settings – Internet Connections"                           |
| 11 | Settings /<br>"dynamic<br>or | LAN / select:<br>"(assign host name)                                    |
|    | "static" (e                  | nter data)                                                              |
|    | $\Rightarrow$                | See section "Settings – LAN"                                            |
| 12 | Settings /                   | SOLAR.WEB / Enter Data, save                                            |
|    |                              | See section "Settings – Solar.web"                                      |
| 13 | System Ir                    | formation / Note Datalogger ID (required for registration in Solar.web) |
|    |                              | See section "Services – System Information"                             |
| 14 | Turn off a                   | nd open inverters                                                       |
| 15 | Switch IP                    | switch on Fronius Datamanager back to position - B -                    |
| 16 | Close the                    | inverter and switch it on                                               |
| 17 | Disconne                     | ct the blue Ethernet cable from PC/laptop                               |
| 18 | Insert the                   | blue Ethernet cable into the router                                     |
|    |                              | See section "Starting up Fronius Datamanager – LAN"                     |

# Installing Fronius Datamanager – WiFi overview

| Safety                              | <ul> <li>WARNING! Operating the device incorrectly can cause serious injury and damage. Do not use the functions described until you have thoroughly read and understood the following documents:</li> <li>these operating instructions</li> <li>all operating instructions for system components, especially the safety rules</li> </ul>                                                                                                    |
|-------------------------------------|----------------------------------------------------------------------------------------------------|
|                                     | gy.                                                                                                    |
| Installing Fronius<br>Datamanager – | 1 Adjust the network settings for the Fronius Datamanager on the PC/laptop                                                                                                    |
| WIFI Overview                       | See section "Adjusting network settings for PC/laptop"                                                                                                    |
|                                     | 2 Insert Fronius Datamanager into the inverter                                                                                                    |
|                                     | See section "Inserting Fronius Datamanager into an inverter"                                                                                                    |
|                                     | 3 Install WiFi antenna                                                                                                    |
|                                     | See section "Installing WiFi Antenna"                                                                                                    |
|                                     | <ul> <li>Insert blue Ethernet cable into Fronius Datamanager (LAN connection socket)</li> <li>Insert terminating plug into Fronius Datamanager (Solar Net IN connection socket)</li> <li>Insert blue Ethernet cable into the PC/laptop</li> </ul>                                                                                                    |
|                                     | See section "Installing Fronius Datamanager in Fronius Solar Net"                                                                                                    |
|                                     | Switch IP switch on Fronius Datamanager to position - A -                                                                                                    |
|                                     | 8 Close the inverter and switch it on                                                                                                    |
|                                     | <ul> <li>After approx. 1 minute, open the browser on the PC/laptop and enter the following address:</li> <li>http://169.254.0.180</li> </ul>                                                                                                    |
|                                     | The Fronius Datamanager web interface appears.                                                                                                    |
|                                     | <ul> <li>NOTE! If a connection to Fronius Datamanager is not established, check the network settings:</li> <li>System Controls / Network and Sharing Center / LAN Connection / Properties (General) / Internet Protocol (TCP/IP) / Properties / Activate "Obtain IP Address Automatically" + "Obtain DNS Server Address Automatically"</li> <li>Internet Browser / Extras / Internet Options / Connections / LAN Settings / Deactivate "Use Proxy Server for LAN"</li> </ul> |
|                                     | See section "Starting for the First Time – Opening the Fronius Dataman-<br>ager Web Interface"                                                                                                    |

Upon initial installation of Fronius Datamanager a message indicating the time and date is displayed.

| 10 | Click on the message and set the time and date                                   |
|----|----------------------------------------------------------------------------------|
|    | If the message does not appear:<br>Settings / TIME/DATE / Set Time and Date      |
|    | See section "Settings – Time/Date"                                               |
| 11 | Settings / Internet Connection / WiFi – save                                     |
|    | See section "Settings – Internet Connections"                                    |
| 12 | Settings / WiFi / select:<br>"dynamic" (assign host name)<br>or                  |
|    | "static" (enter data)                                                            |
|    | See section "Settings – WiFi"                                                    |
| 13 | Settings / WiFi MANAGEMENT / Update Networks                                     |
|    | See section "Settings – WiFi Management"                                         |
| 14 | Settings / SOLAR.WEB / Enter Data, save                                          |
|    | See section "Settings – Solar.web"                                               |
| 15 | System Information / Note Datalogger ID (required for registration in Solar.web) |
|    | See section "Services – System Information"                                      |
| 16 | Turn off and open inverters                                                      |
| 17 | Switch IP switch on Fronius Datamanager back to position - B -                   |
| 18 | Disconnect the blue Ethernet cable from Fronius Datamanager                      |
| 19 | Close the inverter and switch it on                                              |
| 20 | Disconnect the blue Ethernet cable from PC/laptop                                |
|    | See section "Starting up Fronius Datamanager – WiFi"                             |

### **Network settings for PC/laptop**

General

The PC/laptop is also a member of the network and must also be assigned a unique network address like Fronius Datamanager.

If the PC is already integrated in the network, no further settings are required.

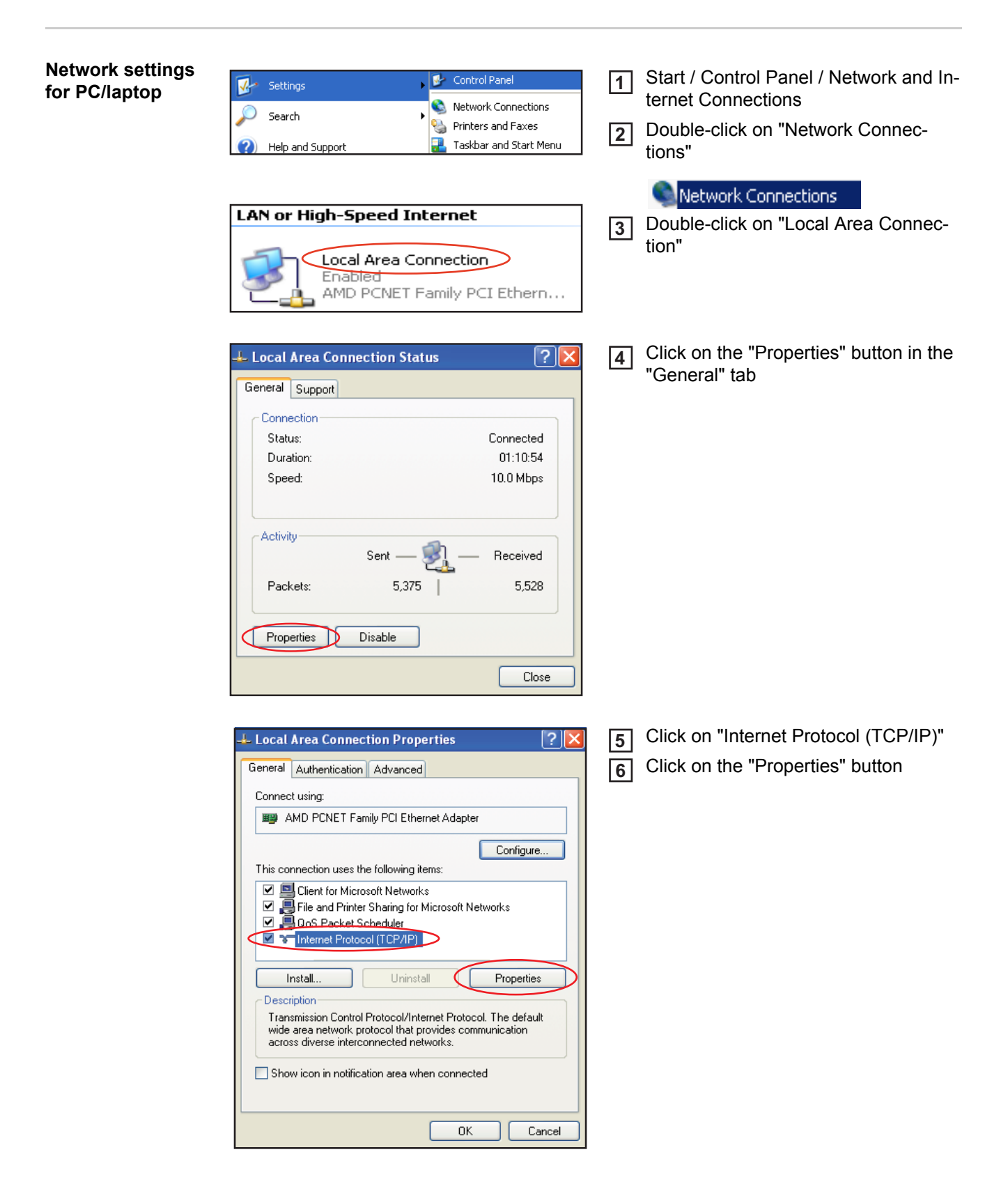

The "Internet Protocol (TCP/IP) Properties" window will appear.

| Internet Protocol (TCP/IP) Prop                                                                               | perties ? 🔀                                                                   |
|----------------------------------------------------------------------------------------------------|-------------------------------------------------------------------------------|
| Alternate Configuration                                                                                       |                                                                               |
| You can get IP settings assigned au<br>this capability. Otherwise, you need t<br>the appropriate IP settings. | tomatically if your network supports<br>to ask your network administrator for |
| Obtain an IP address automatic                                                                                | ally                                                                          |
| Use the following IP address: -                                                                               |                                                                               |
| IP address:                                                                                                   |                                                                               |
| Subnet mask:                                                                                                  |                                                                               |
| Default gateway:                                                                                              |                                                                               |
| ⊙ Obtain DNS server address aut                                                                               | romatically                                                                   |
| OUse the following DNS server a                                                                               | addresses:                                                                    |
| Preferred DNS server:                                                                                         | · · · ·                                                                       |
| Alternate DNS server:                                                                                         |                                                                               |
|                                                                                                    | Advanced                                                                      |
|                                                                                                    | OK Cancel                                                                     |

If a DHCP server is available in the network:

7 Select "Obtain an IP address automatically"

#### If a DHCP server is not available in the network:

7a Select "Use the following IP address"

-

7b Assign a unique IP address to the PC/laptop

Example: Network address range = 192.168.1.x, subnet mask = 255.255.255.0

- An IP address between 192.168.1.1 and 192.168.1.254 must be assigned to the PC/laptop.
- The IP address selected may not be already assigned in the network.
  - The subnet mask must correspond to the existing network (e.g. 255.255.255.0).
- The "Default gateway" setting is not relevant for the Fronius Datamanager connection.

**IMPORTANT!** The PC/laptop must not have the same IP address as Fronius Datamanager!

8 Activate "Obtain DNS server address automatically"

| Internet options<br>for PC/laptop | <ul> <li>Fronius International GmbH - Microsoft Inter</li> <li>File Edit View Favorites</li> <li>Back          <ul> <li>File Edit View Favorites</li> <li>Mail and News</li> <li>Synchronize</li> <li>Windows Update</li> </ul> </li> <li>Address Address Internet Options</li> </ul>                                                                                                    | 1<br>2<br>3 | Open the internet browser (e.g. Micro-<br>soft Internet Explorer)<br>Click on "Tools"<br>Click on "Internet Options" |
|-----------------------------------|----------------------------------------------------------------------------------------------------|-------------|----------------------------------------------------------------------------------------------------|
|                                   | Internet Options       Image: Content Connections Programs Advanced         Home page       You can change which page to use for your home page.         Address:       http://www.google.at         Use Current       Use Default         Use Current       Use Default         Pages you view on the Internet are stored in a special folder for quick viewing later.         Delete Cookies       Delete Files         Settings         History         The History folder contains links to pages you've visited, for quick access to recently viewed pages.         Days to keep pages in history.       20 Image: Cear History         Colors       Forts       Languages         OK       Cancel       Apply | 4           | Click on the "Connections" tab                                                                                       |

| nternet Options                                                                                                    | ? 🛛               |
|----------------------------------------------------------------------------------------------------|-------------------|
| General Security Privacy Content Connections                                                                                            | Programs Advanced |
| To set up an Internet connection, click<br>Setup.                                                                                       | Setup             |
| Dial-up and Virtual Private Network settings                                                                                            |                   |
|                                                                                                    | Add               |
|                                                                                                    | Remove            |
| Choose Settings if you need to configure a proxy server for a connection.                                                               | Settings          |
| Never dial a connection                                                                                                    |                   |
| O Dial whenever a network connection is not pres                                                                                        | ent               |
| <ul> <li>Always dial my default connection</li> </ul>                                                                                   |                   |
| Current None                                                                                                    | Set Default       |
| Local Area Network (LAN) settings<br>LAN Settings do not apply to dial-up connections. (<br>Choose Settings above for dial-up settings. | LAN Settings)     |
| OK Ca                                                                                                    | ncel Apply        |

#### Local Area Network (LAN) Settings ? X Automatic configuration Automatic configuration may override manual settings. To ensure the use of manual settings, disable automatic configuration. Automatically detect settings Use automatic configuration script Address Proxy server Use a proxy server for your LAN (These settings will not apply to dial-up or VPN connections). Address: www.proxy.exa Port: 8060 Advanced... Bypass proxy server for local addresses OK Cancel

| Proxy Se                                                            | ttings       |                                 | ?      |  |
|---------------------------------------------------------------------|--------------|---------------------------------|--------|--|
| Servers                                                             | Туре         | Proxy address to use            | Port   |  |
| <u>F</u>                                                            | HTTP:        | www-proxy.example.com           | : 8080 |  |
|                                                                     | Secure:      | www-proxy.example.com           | : 8080 |  |
|                                                                     | FTP:         | www-proxy.example.com           | : 8080 |  |
|                                                                     | Gopher:      | www-proxy.example.com           | : 8080 |  |
|                                                                     | Socks:       |                                 | :      |  |
|                                                                     | 🔽 Use the sa | ame proxy server for all protoc | ols:   |  |
| Exceptions<br>Do not use proxy server for addresses beginning with: |              |                                 |        |  |
| Use semicolons ( ; ) to separate entries.                           |              |                                 |        |  |
|                                                                     |              | ОК                              | Cancel |  |

# 5 Click on the "LAN settings" button at the bottom

6 When the "Use a proxy server for your LAN" option is not activated like in the picture, the setting options below it are grayed and not accessible.

If "Use a proxy server for your LAN" is activated:

- Click on "Advanced"
- Enter the IP address for Fronius Datamanager in the "Exceptions" field, e.g. 192.168.1.180
- Click on "OK"

-

### Inserting Fronius Datamanager into an inverter

General

Please see the operating instructions for the respective inverter for information regarding plug-in card installation. Please note the safety and warning information in your inverter's operating instructions.

**IMPORTANT!** Before inserting the Fronius Datamanager plug-in card, remove any existing Fronius Com Card, Fronius Power Control Card, or Fronius Modbus Card!

#### Safety

**WARNING!** An electric shock can be fatal. Danger from grid voltage and DC voltage from solar modules.

- The connection area should only be opened by a licensed electrician.
  - The separate power stage set area should only be disconnected from the connection area after first being disconnected from the grid power.
- The separate power stage set area should only be opened by Fronius-trained service personnel.

Before making any connections, make sure that the AC and DC sides are disconnected from the inverter, e.g.:

- Switch off the AC automatic circuit breaker for the inverter
- Cover solar modules

Please observe the 5 safety rules.

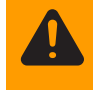

**WARNING!** An electric shock can be fatal. Danger from residual voltage from capacitors.

You must wait until the capacitors have discharged.

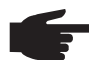

**NOTE!** Follow general ESD precautions when handling plug-in cards.

#### Fronius Datamanager plug-in positions The Fronius Datamanager plug-in position is specified for each inverter type:

| Inverter                              | Plug-in position                                          |
|---------------------------------------|-----------------------------------------------------------|
| Fronius IG 15 - 60                    | ENS plug *)                                               |
| Fronius IG 300 - 500                  | ENS plug *)                                               |
| Fronius IG Plus,<br>Fronius IG Plus V | on the far right, unless a ML-MON plug-in card is present |
| Fronius CL                            | on the far right, unless a ML-MON plug-in card is present |

\*) If an ENS plug-in card has been inserted into an ENS slot: Insert Fronius Datamanager in the next slot to the right of the ENS slot.

#### **IMPORTANT!**

The next slot must remain empty!

Do not remove an inserted ENS plug-in card under any circumstances!

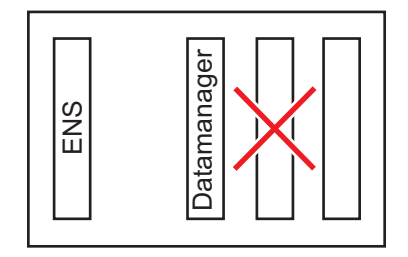
## Installing and connecting WLAN antennas

#### General

If the Fronius Datamanager is equipped with WLAN, the WLAN antenna must be installed either inside or outside the inverter, depending on which inverter is being used.

**IMPORTANT!** Always follow the relevant operating instructions when opening an inverter. Observe the safety guidelines.

Fronius IG, Fronius IG Plus, Fronius IG Plus V, Fronius CL: Installing and connecting antennas

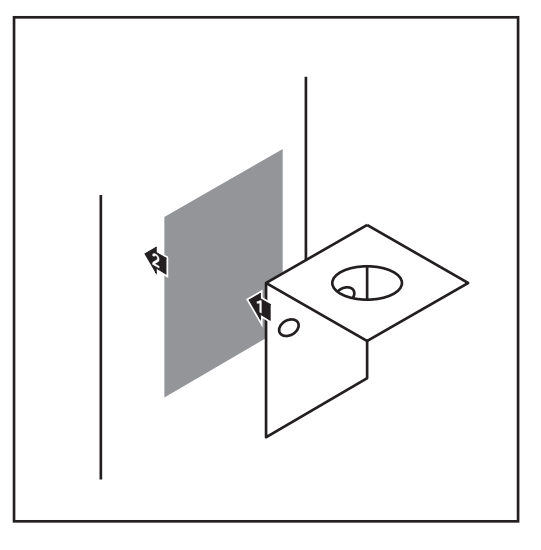

Use the double-sided adhesive tape to fasten the mounting bracket to the outside of the inverter housing or, if suitable for the antenna cable, secure it in a position near the inverter

> **IMPORTANT!** The double-sided adhesive tape only reaches its maximum bond strength after 24 hours.

**IMPORTANT!** The mounting bracket may not be screwed to the inverter housing.

It may however be fitted in a nearby position. The relevant screws are not included in the scope of delivery and must be selected by the installer.

- Connect the antenna cable to Fronius Datamanager
   Run the antenna cable out through the "DATCOM Opening" on the inverter
  - If possible, secure the cable with a strain relief device
  - 5 Close or seal the "DATCOM Opening" in accordance with the inverter operating instructions

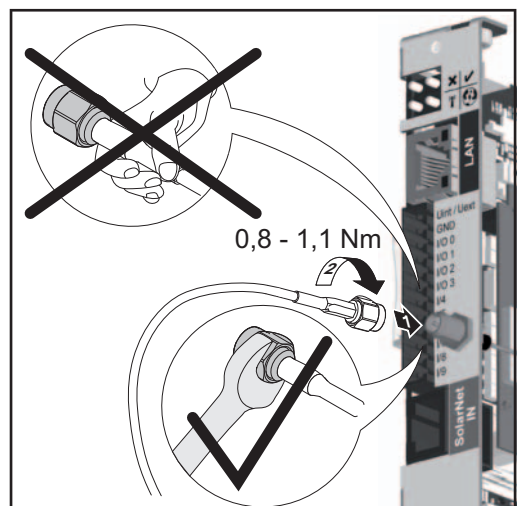

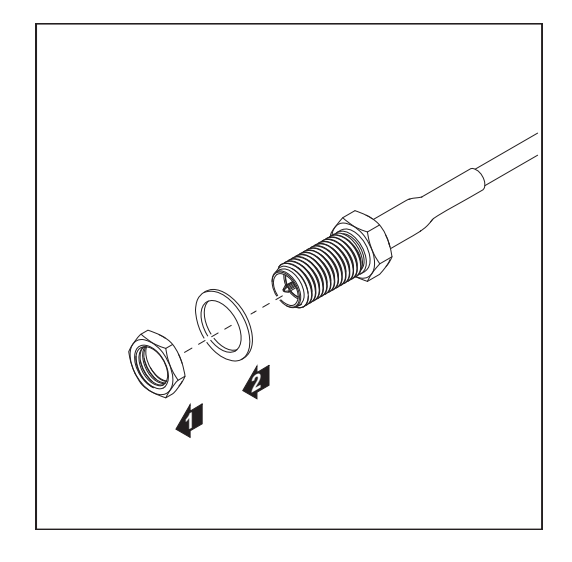

6 Remove the hex nut and washer from the outside thread of the antenna cable

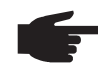

**NOTE!** To avoid damaging the antenna, only use the hexagonal head to fasten the antenna.

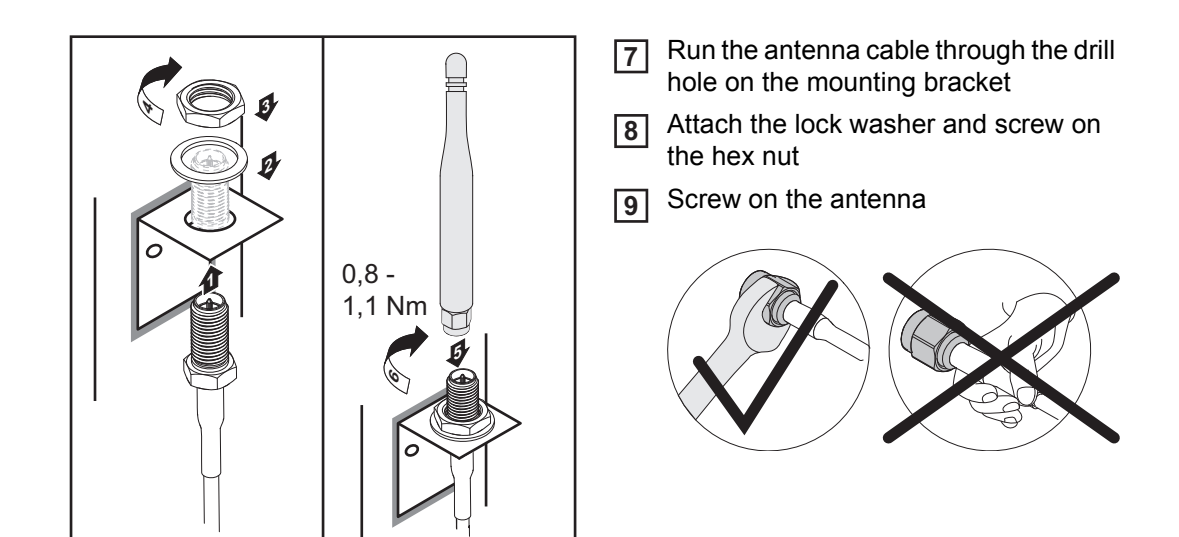

Fronius IG USA, Fronius IG Plus USA, Fronius IG Plus V USA: Installing and Connecting Antennas

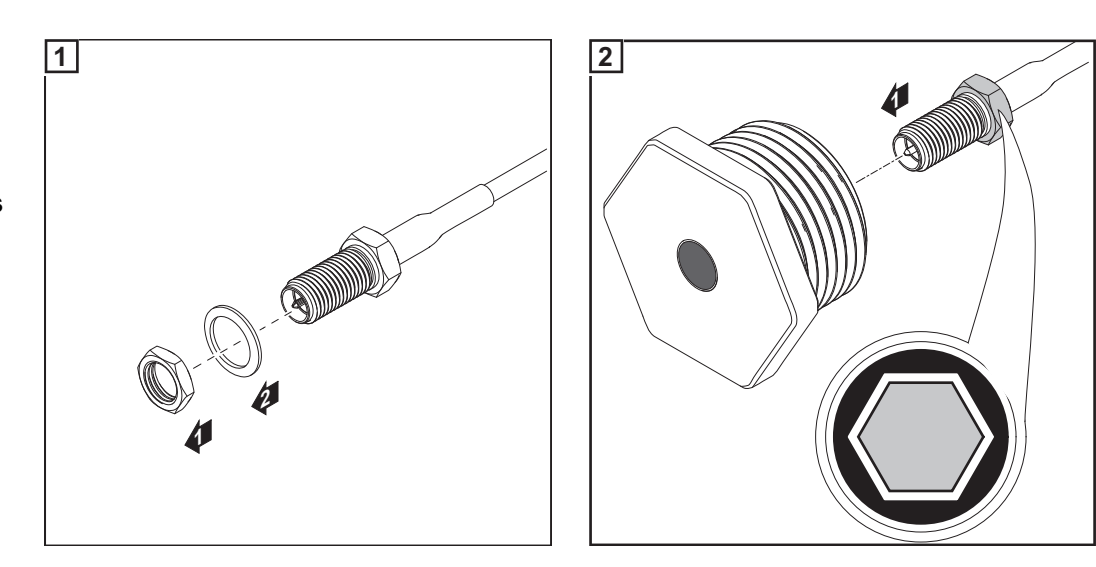

**CAUTION!** Danger of short circuit caused by loose metal parts from knockouts. Loose metal parts in the inverter may cause short circuits when the inverter is powered up. When removing knockouts, make sure that

- no loose metal parts fall into the inverter
- any metal pieces that do fall into the inverter are removed immediately.

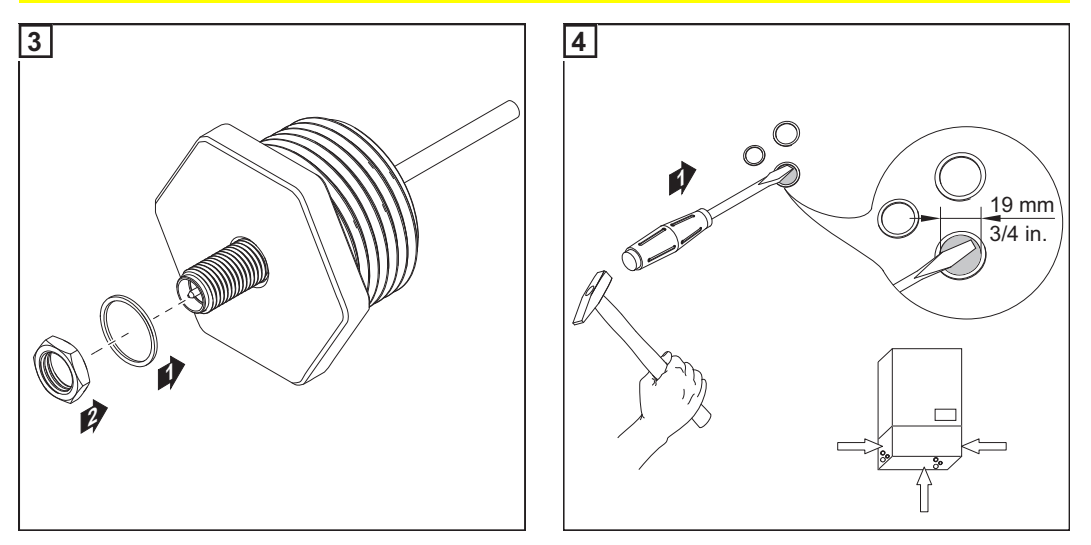

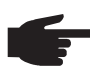

**NOTE!** In order to ensure leak-tightness, the sealing ring must be fitted to the antenna screw joint before inserting the antenna screw joint into the inverter housing.

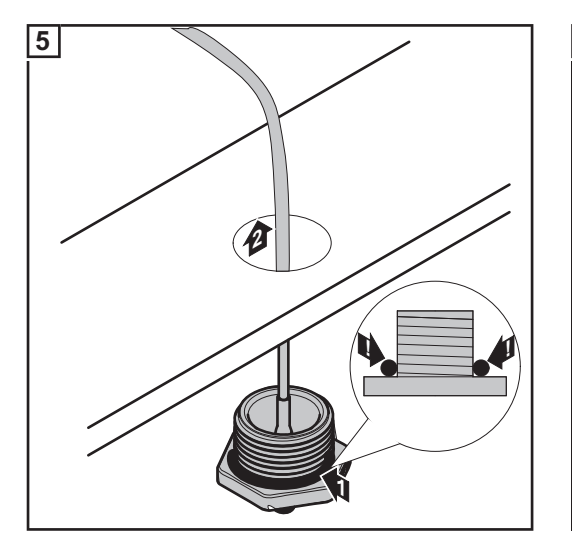

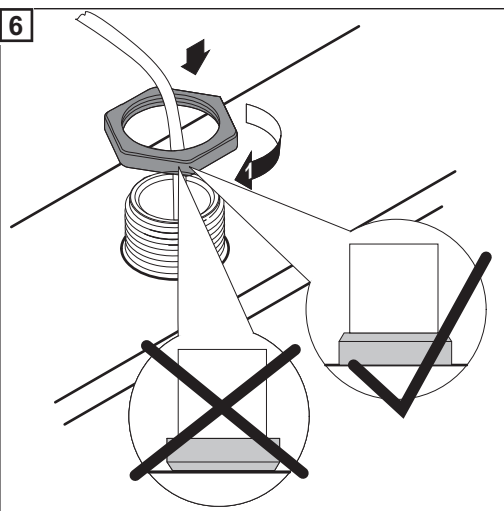

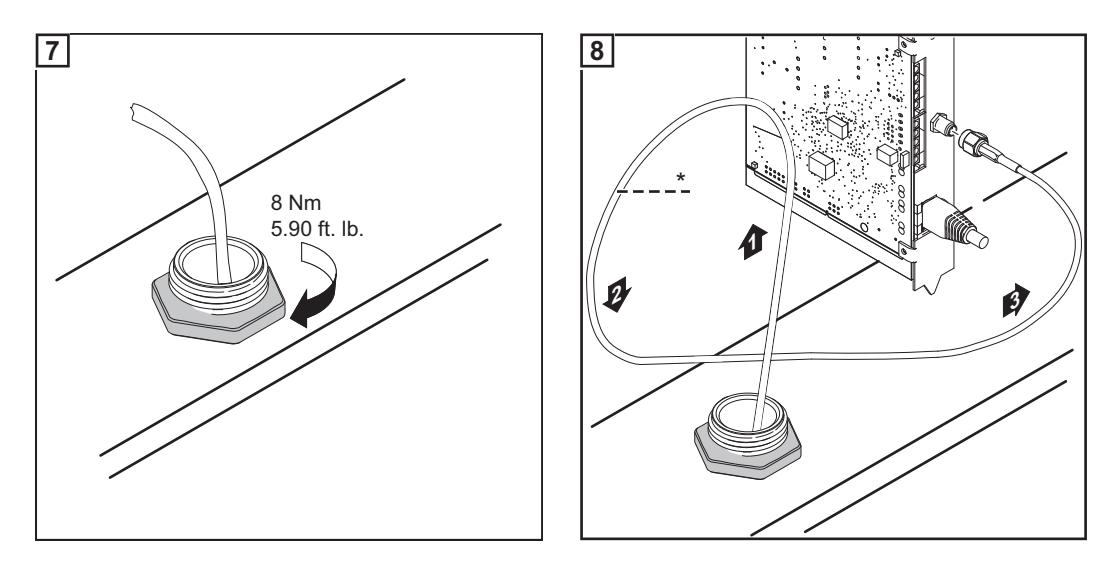

\* Bending radius of the antenna cable: at least 25.4 mm/1 in.

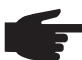

**NOTE!** To avoid damaging the antenna, only use the hexagonal head to fasten the antenna.

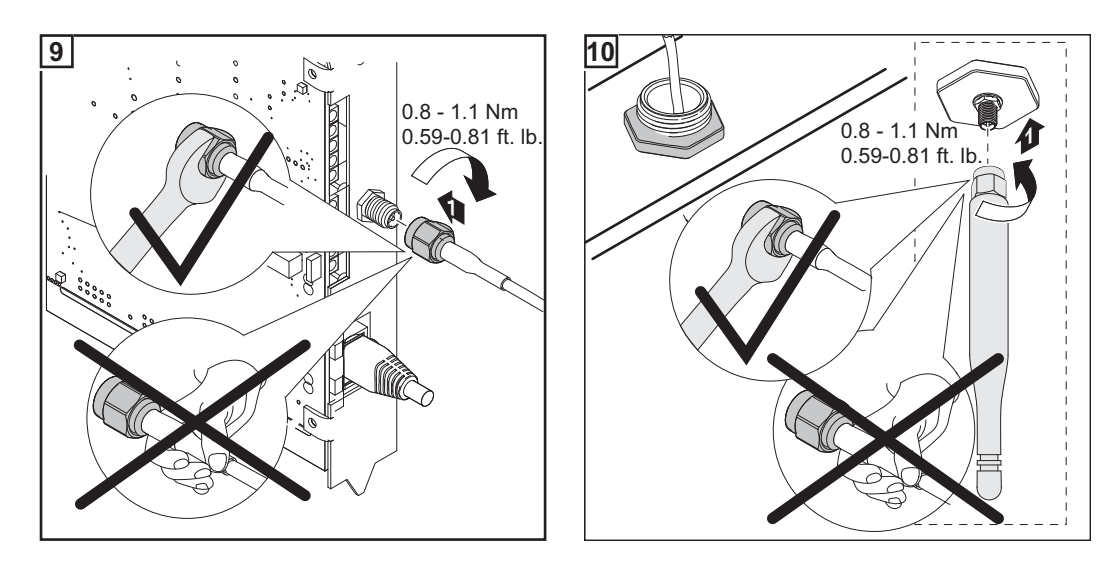

## Installing Fronius Datamanager in Fronius Solar Net

Installing Inverters with Fronius Datamanager in Fronius Solar Net

- **CAUTION!** DATCOM components and/or the PC/laptop may be seriously damaged if the Ethernet or Solar Net cables are connected incorrectly to Fronius Datamanager.
  - The Ethernet cable should only be inserted into the LAN connection socket (colored blue).
  - The Solar Net cable should only be inserted into the Solar Net IN connection socket (colored red).

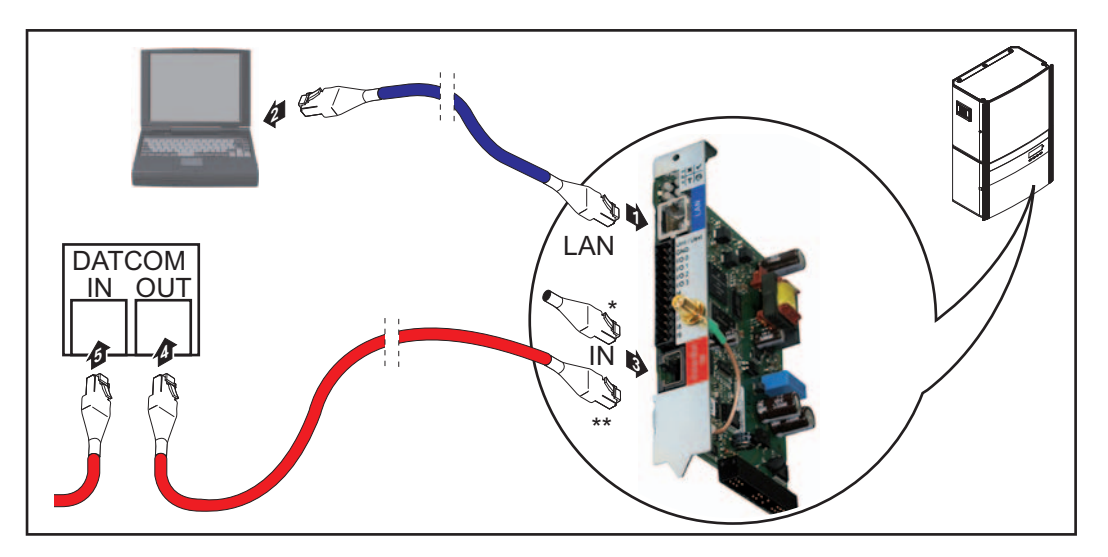

- \* Terminating plug, if only one inverter with Fronius Datamanager is linked to a PC
- \*\* Solar Net Cable, if an inverter with Fronius Datamanager is linked to a PC and other DATCOM components
- 1 Insert and lay the Ethernet cable in the inverter like a data communication cable in accordance with the operating instructions for the inverter.
- [2] Insert the Ethernet cable into the LAN connection socket.
- 3 Insert the Ethernet cable into the PC/laptop or into a suitable network connection socket.
- If only one inverter with Fronius Datamanager is being linked to a PC: Insert the terminating plug into the Solar Net IN connection socket

If other DATCOM components are connected to the network, besides the inverter with Fronius Datamanager:

Insert the Solar Net cable into the Solar Net IN connection socket of Fronius Datamanager.

**5** Connect the other DATCOM components.

**IMPORTANT!** A terminating plug must be inserted into the empty IN connection socket of the last DATCOM component.

# Starting for the First Time – Opening the Fronius Datamanager Web Interface

Starting for the First Time – Opening the Fronius Datamanager Web Interface

**WARNING!** An electric shock can be fatal. Danger from grid voltage and DC voltage from solar modules.

Before opening the inverter:

- You must wait until the capacitors have discharged.
- Follow the operating instructions when opening the inverter.
- Observe the safety rules and safety instructions contained in the inverter's operating instructions.

To start up Fronius Datamanager, the plug-in card must be installed in the inverter and in the Fronius Solar Net.

In the inverter on the Fronius Datamanager, switch the IP switch to position - A - as per the figure:

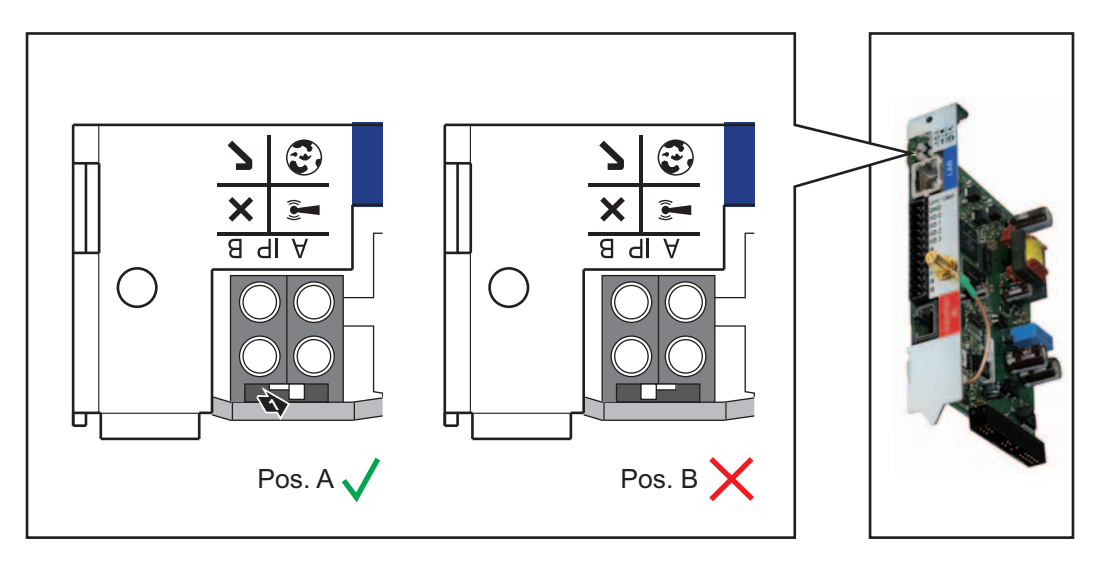

- [2] Close and switch on the inverter in accordance with the operating instructions
- 3 Wait for approx. 1 minute until the connection to Fronius Datamanager is established. In the task bar of the PC/laptop, the "Connectivity" symbol can be displayed:

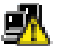

- [4] Open the PC's/laptop's internet browser (e.g., Microsoft Internet Explorer)
- 5
  - Enter the following address in the address field: http://169.254.0.180;

the Fronius Datamanager web interface will appear

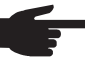

**NOTE!** If a connection to Fronius Datamanager is not established, check the network settings:

- System Controls / Network and Sharing Center / LAN Connection / Properties (General) / Internet Protocol (TCP/IP) / Properties / Activate "Obtain IP Address Automatically" + "Obtain DNS Server Address Automatically"
- Internet Browser / Extras / Internet Options / Connections / LAN Settings / Deactivate "Use Proxy Server for LAN"

Fronius Datamanager Web Interface – Overview The following data is displayed on the Fronius Datamanager web interface:

- (1) Current comparison view of all inverters in the Fronius Solar Net ring
- (2) System overview: Current / Day / Year / Total
- (3) Inverters
- (4) Sensors
- (5) Services system information, network diagnostics, firmware update
- (6) The Settings menu
- (7) Other setting options

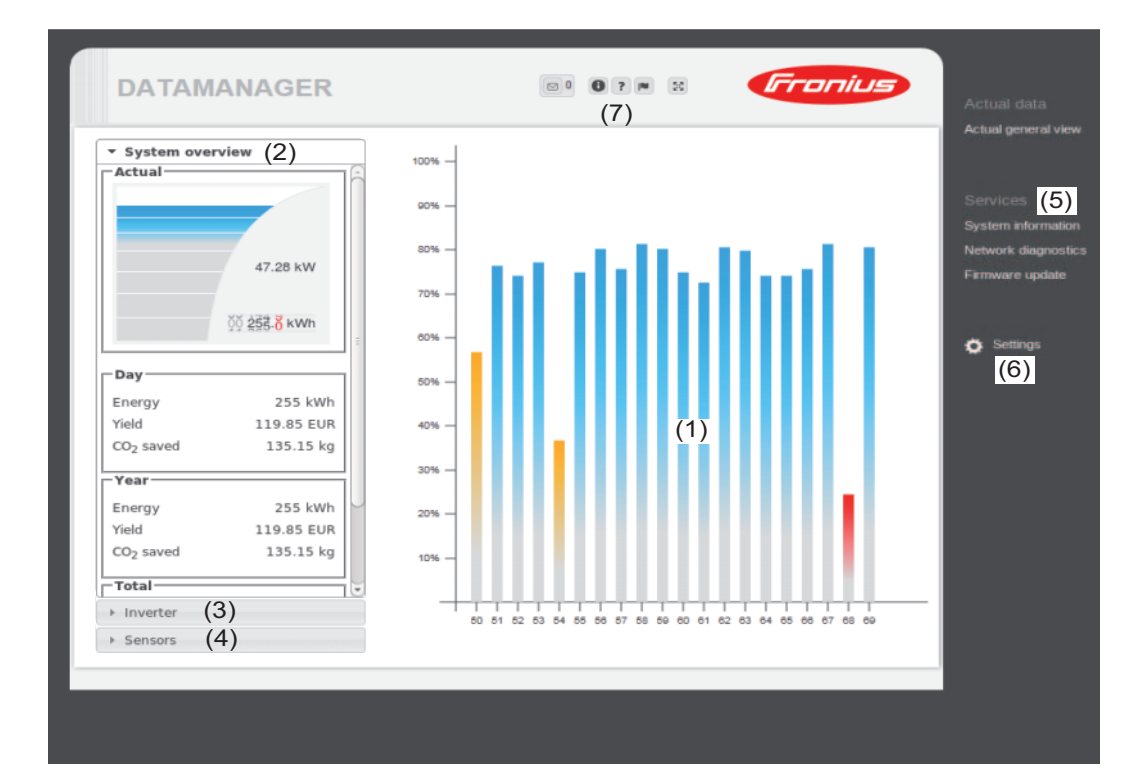

#### The Settings After clicking on "Settings," the Settings menu is opened on the Fronius Datamanager web Menu interface.

The web interface is configured in the Settings menu.

|                        | General Adjustment and Viewing of Menu Items                                                               |
|------------------------|----------------------------------------------------------------------------------------------------|
| PASSWORDS *            |                                                                                                    |
| TIME/DATE **           | 1 Connect to Fronius Datamanager                                                                           |
|                        | 2 Click on "Settings"                                                                                      |
| GENERAL                | Click on the desired menu item;                                                                            |
| INVERTERS              | the desired menu item is opened                                                                            |
| SENSOR CARDS           | View menu item er edit apperdingly                                                                         |
|                        | 4 View mend item of eait accordingly                                                                       |
| +++                    | 5 If found, click on the relevant button (e.g., Save, Synchro-                                             |
| INTERNET CONNECTION    |                                                                                                    |
| LAN                    | and the changed data are accepted                                                                          |
| WLAN ***               |                                                                                                    |
| WLAN MANAGEMENT        |                                                                                                    |
| SOLAR.WEB              |                                                                                                    |
| SERVICE MESSAGES       |                                                                                                    |
|                        | * Selected menu item                                                                                       |
|                        | ** The Date/Time setting is mandatory                                                                      |
| PSC EDITOR             | *** The menu items "Internet Connection," "WiFi," and<br>"WiFi Management" are only present if the Fronius |
| Menu items in Settings | Datamanager plug-in card is equipped with WiFi.                                                            |

Menu items in Settings menu

Due to the different software versions, functions may be listed in these operating instructions that are not supported by Fronius Datamanager. These functions will not be displayed.

The current software version can be found at http://www.fronius.com.

**Other settings op-** Other settings options are shown in the top right corner of the Fronius Datamanager web interface:

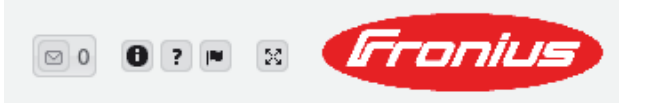

| 0  | Display notifications                                                                                                    |
|----|----------------------------------------------------------------------------------------------------|
| 0  | System information:<br>Data logger ID, software version, hardware version, Solar Net connection, So-<br>lar.web connection |
| ?  | Help:<br>Fronius Datamanager operating instructions, available in both English and Ger-<br>man                             |
|    | Language:<br>For setting the language (English or German)                                                                  |
|    | The Fronius Datamanager web interface will appear in the language set in the browser or in the last language selected.     |
| 23 | Expand contents:<br>The Real-time Data/Settings menu is hidden                                                             |

## Starting up Fronius Datamanager – LAN

Starting Up Fronius Datamanager – LAN 1 Turn off inverter

**WARNING!** An electric shock can be fatal. Danger from grid voltage and DC voltage from solar modules.

- Before opening the inverter:
  - You must wait until the capacitors have discharged.
    - Follow the operating instructions when opening the inverter.
    - Observe the safety rules and safety instructions contained in the inverter's operating instructions.

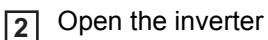

In the inverter on the Fronius Datamanager plug-in card, switch the IP switch to position - B - as per the figure:

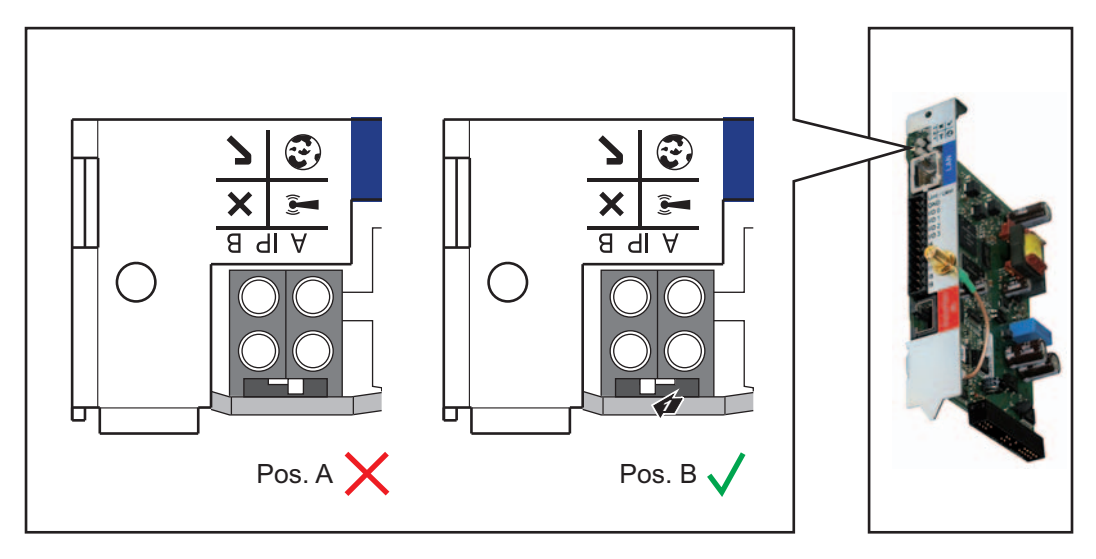

- [4] Close and switch on the inverter in accordance with the operating instructions
- **5** Disconnect the Ethernet cable from the PC/laptop
- [6] Insert the Ethernet cable into the router

Starting Up Fronius Datamanager – WiFi 1 Turn off inverter

**WARNING!** An electric shock can be fatal. Danger from grid voltage and DC voltage from solar modules.

Before opening the inverter:

- You must wait until the capacitors have discharged.
  - Follow the operating instructions when opening the inverter.
  - Observe the safety rules and safety instructions contained in the inverter's operating instructions.

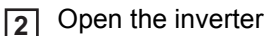

3 In the inverter on the Fronius Datamanager plug-in card, switch the IP switch to position - B - as per the figure:

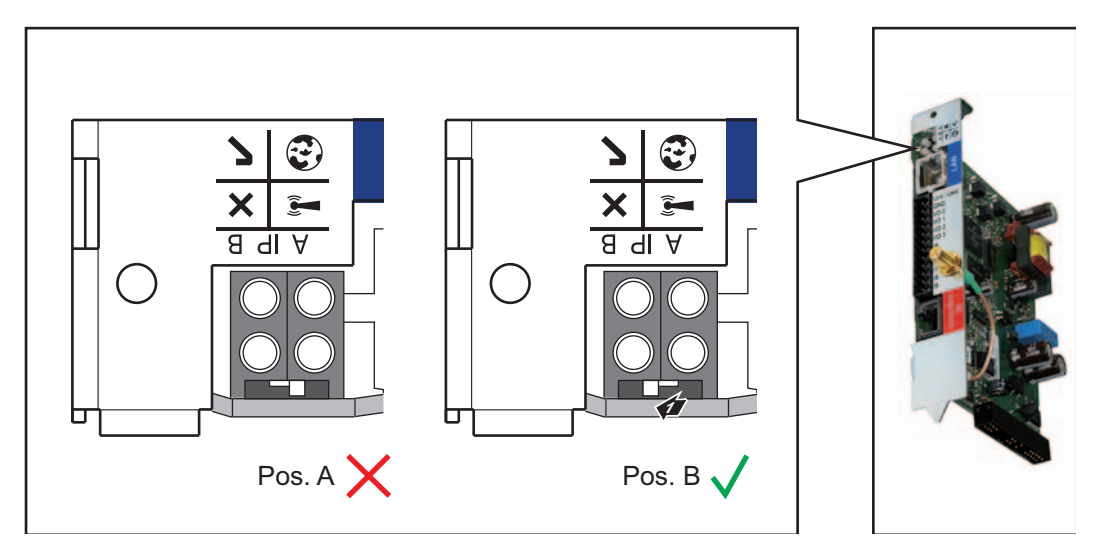

Disconnect the Ethernet cable from the Fronius Datamanager plug-in card and remove from the inverter

**5** Close and switch on the inverter in accordance with the operating instructions

## **Connect to Fronius Datamanager**

# Connecting to Fronius Datamanager via internet browser

| General      | The connection to Fronius Datamanager via an internet browser is suitable for accessing current values with several PC users in a LAN (e.g. company networks, schools, etc,). For example, total and daily yields can be accessed and/or inverter comparisons can be made on the Fronius Manager web interface. |
|--------------|----------------------------------------------------------------------------------------------------|
| Requirements | <ul> <li>At least a LAN or WLAN connection</li> <li>Internet browser (e.g. Microsoft Internet Explorer IE &gt;/= 9.0, Firefox 4, Google Chrome, etc,)</li> <li>PC/laptop in the same network segment as Fronius Datamanager</li> </ul>                                                                          |

Connecting to Fronius Datamanager via Internet Browser Open internet browser

**Enter the IP address or the host name and the domain name for Fronius Datamanager** in the address field;

the Fronius Datamanager web interface appears

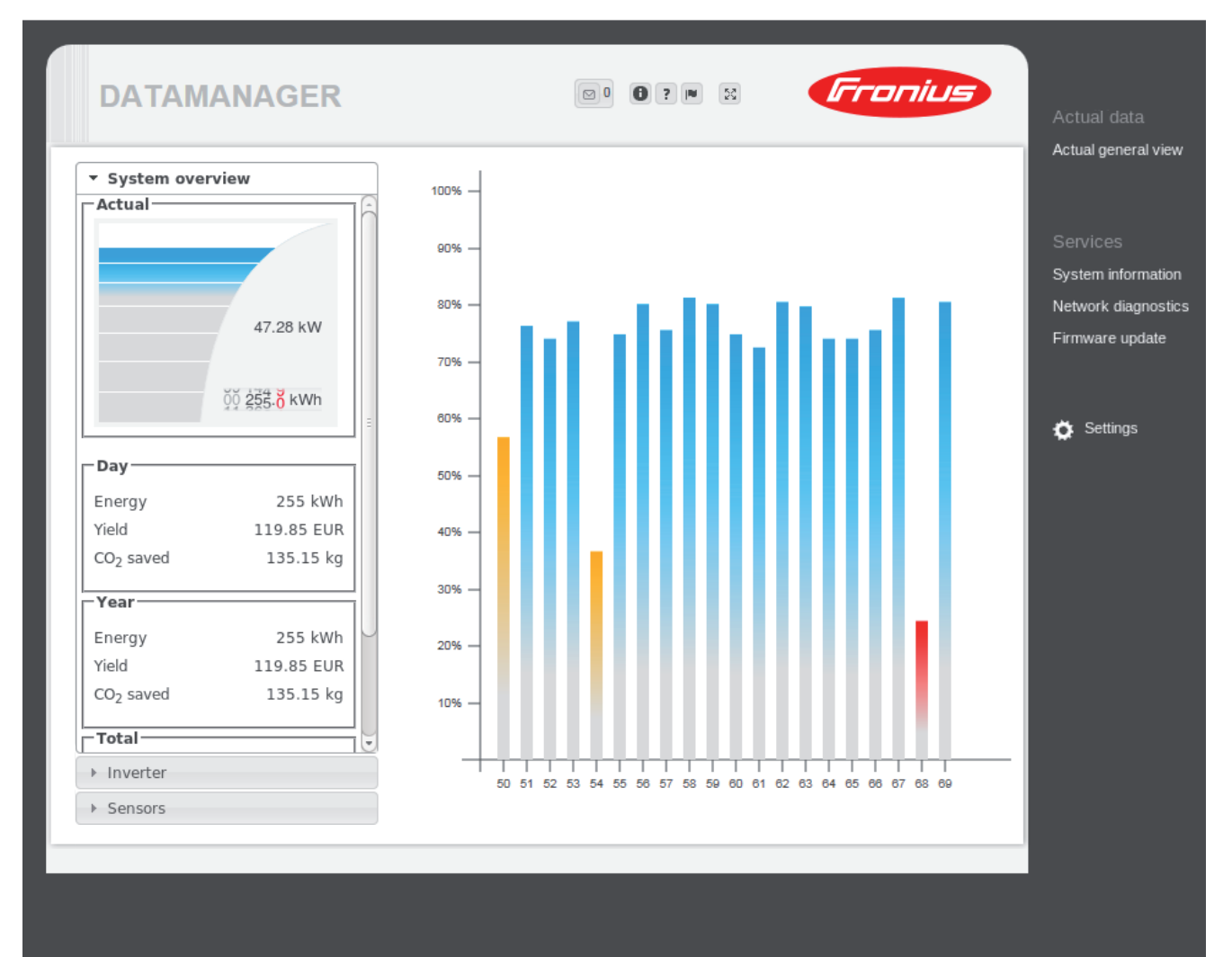

| For the network | To access the Fronius Datamanager web interface outside of the LAN: |
|-----------------|---------------------------------------------------------------------|
| aummstrator     | Datamanager                                                         |

### Connecting to Fronius Datamanager via Fronius Solar.access

#### General

The connection to Fronius Datamanager via Fronius Solar.access is suitable for detailed long-term data recording and offers full settings options and data preparation for the photovoltaic system.

#### Requirements

At least a LAN or WLAN connection

- Internet browser: Microsoft Internet Explorer IE >/= 7.0
- Datalogger network configuration in accordance with the section "Fronius Datamanager network configuration"
- PC/laptop in the same network segment as Fronius Datamanager
- PC/laptop operating system: Win 2000, Win XP, Win Vista or Win 7
- Fronius Solar.access software installed on PC/laptop
- Photovoltaic system created in Fronius Solar.access as per Fronius Solar.access online help (Open Fronius Solar.access / Administration / PV Systems / Set up PV System)

| FRONIUS Solar.access - [New PV Sy                                             | /stem]                                        |                                                                                                    |                                                                    |                                  | _ [] >             |
|-------------------------------------------------------------------------------|-----------------------------------------------|----------------------------------------------------------------------------------------------------|--------------------------------------------------------------------|----------------------------------|--------------------|
| File Help                                                                     |                                               | T.                                                                                                    |                                                                    | From                             | ius Solar.access   |
| Home Administration                                                           | PV Systems • PV Sy                            | stems Summary                                                                                                    |                                                                    |                                  | 🖏 en 🕞             |
| Create PV System<br>Edt PV System<br>Delete PV System<br>E-mail Configuration | PV Suttem Data<br>Moduldaten<br>Ontional Data | PV System Data<br>PV System Name<br>Country<br>State<br>Time Zone<br>Taitit<br>Currency<br>Connection Type<br>IP Address | -<br>-<br>-<br>-<br>-<br>-<br>-<br>-<br>-<br>-<br>-<br>-<br>-<br>- | y<br>Berlin, Bri¥<br>¥<br>¥<br>* |                    |
| Offine                                                                        |                                               |                                                                                                    |                                                                    | Deactivate                       | Automatic Download |

\*) Assigned IP address or assigned host name for Fronius Datamanager

Connecting to Fronius Datamanager via Fronius Solar.access Open the Fronius Solar.access software

2 Select "PV Systems"

1

3

Select the desired photovoltaic system

The connection is soon made to the selected photovoltaic system. The word "online" and the version of the Fronius Datamanager will be displayed in the bottom left status bar.

| For the network | To access the Fronius Datamanager outside of the LAN:                                 |
|-----------------|---------------------------------------------------------------------------------------|
| administrator   | - Configure the network router so that requests are forwarded to port 80/TCP and port |
|                 | 15015/TCP on Fronius Datamanager                                                      |

# Connecting to Fronius Datamanager via the Internet and Fronius Solar.web

| General                                                                                                    | <ul> <li>By connecting to Fronius Datamanager via the Internet and Fronius Solar.web, you can access archived data and real-time photovoltaic system data online from anywhere in the world.</li> <li>You can also provide other users with guest access so that they can view your photovoltaic system, or you can make a comparison of several systems.</li> <li>Fronius Datamanager is connected to the Internet (e.g. via a DSL router). Fronius Datamanager regularly logs on to Fronius Solar.web and sends its saved data every day. Fronius Solar.web can actively contact Fronius Datamanager, e.g. to display real-time data.</li> </ul>                                                                                                    |  |  |  |  |
|----------------------------------------------------------------------------------------------------|----------------------------------------------------------------------------------------------------|--|--|--|--|
| Function over-<br>view                                                                                                    |                                                                                                    |  |  |  |  |
| Requirements                                                                                                    | <ul> <li>Internet access</li> <li>Internet browser</li> <li>IMPORTANT! Fronius Datamanager cannot connect itself to the Internet. A router must be used for a DSL connection to the Internet.</li> <li>Registration of photovoltaic system with Fronius Solar.web (1).<br/>The Fronius Datamanager ID is required for the registration. The ID is available in Settings/System Information.</li> <li>In order to access real-time data in Fronius Solar.web, the "Yes" selection option must be activated under "Send real-time data to Solar.web" in Fronius Datamanager (2).</li> <li>In order to access archived data in Fronius Solar.web, the "Daily at" or "Hourly" selection option must be activated under "Send archived data to Solar.web" in Fronius Datamanager (3).</li> </ul> |  |  |  |  |
| PASSWORDS<br>TIME/DATE<br>GENERAL<br>INVERTERS<br>SENSOR CARDS<br>LOGGING<br>INTERNET CONNECTIO<br>LAN<br>WLAN<br>WLAN MANAGEMENT | Solar.web registration (1)         Send current data to Solar.web         no @yes (2)         Send archive data to Solar.web         never         @ daily (3)         At 0.00 Daily         On @ Monday @ Tuesday @ Wednesday @ Thursday @ Friday @ Saturday @ Sunday         C Hourly (3)         0.00 3:00 @ 6:00 @ 9:00 12:00 15:00 18:00 @ 21:00 Hote         1:00 4:00 @ 7:00 @ 10:00 @ 13:00 @ 16:00 @ 19:00 22:00         2:00 5:00 @ 8:00 @ 11:00 @ 14:00 @ 17:00 @ 20:00 23:00                                                                                                    |  |  |  |  |

| Accessing data<br>from Fronius<br>Datamanager via<br>the Internet and<br>Fronius So-<br>lar.web | To access real-time and archived data from Fronius Datamanager using Fronius So-<br>lar.web:<br>1 Open the "Solar Electronics" tab on the Fronius homepage (www.fronius.com)<br>2 Start Fronius Solar.web |  |  |
|-------------------------------------------------------------------------------------------------|----------------------------------------------------------------------------------------------------|--|--|
|                                                                                                 | For more information about Frontus Solar.web, see the online help.                                                                                                    |  |  |
| For the network<br>administrator                                                                | Configure the firewall so that the IP address of Fronius Datamanager can send data to port 49049/UDP of solarweb.fronius.com.                                                                             |  |  |
|                                                                                                 | DSL routers usually enable you to send data to the Internet and therefore do not normally have to be configured.                                                                                          |  |  |

## **Current Data in Fronius Datamanager**

### **Current Data in Fronius Datamanager**

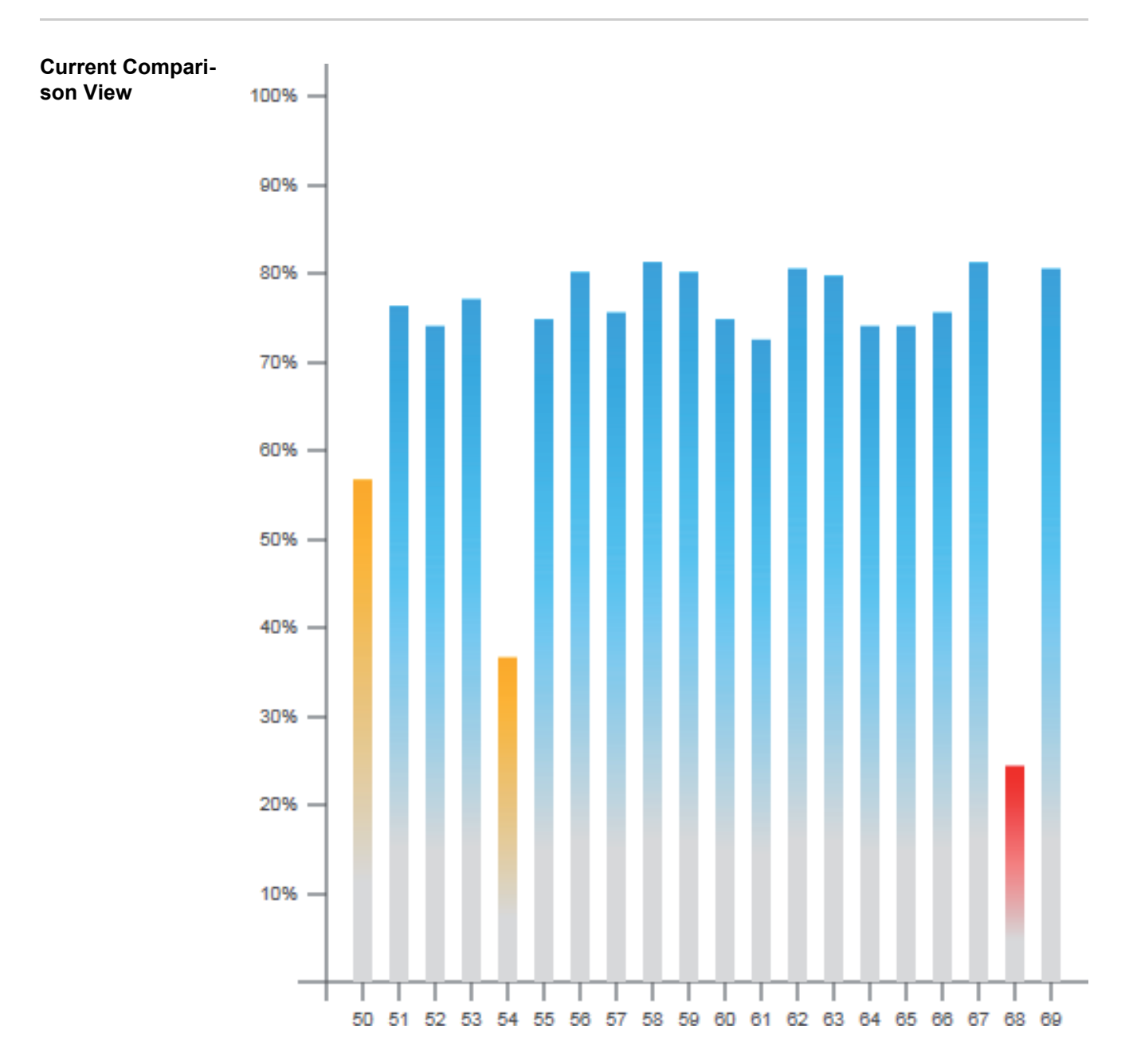

Several inverters in the same photovoltaic system can be compared in the current Comparison View.

The real-time inverter AC power is displayed as a percentage of the power from the solar module connected to the respective inverter (shown in a bar diagram). A bar is displayed for each inverter. The bar color indicates the power range of the inverter:

| Blue:   | the inverter power corresponds to the average power of all inverters.                                                                                |
|---------|----------------------------------------------------------------------------------------------------|
| Yellow: | the inverter power deviates slightly from the average power of all inverters (50–90% from the average).                                              |
| Red:    | the inverter power deviates significantly from the average power of all inverters or an error has occurred in the inverter (< 50% from the average). |

#### System Overview

| <ul> <li>System overview</li> </ul> |                    |  |
|-------------------------------------|--------------------|--|
| Actual ——                           |                    |  |
|                                     |                    |  |
|                                     |                    |  |
|                                     | 47.28 kW           |  |
|                                     | ۆۆ <u>ۈ</u> زۈ kWh |  |
| Day                                 |                    |  |
| Energy                              | 255 kWh            |  |
| Yield                               | 119.85 EUR         |  |
| CO <sub>2</sub> saved               | 135.15 kg          |  |
| Year —                              |                    |  |
| Energy                              | 255 kWh            |  |
| Yield                               | 119.85 EUR         |  |
| CO <sub>2</sub> saved               | 135.15 kg          |  |
| Total                               |                    |  |
| Inverter                            |                    |  |
| <ul> <li>Sensors</li> </ul>         |                    |  |

The system overview contains:

- the real-time power data of a photovol-taic system
- the active devices -
- the energy generated per day, per year, and in total
- the yield per day, per year, and in total CO<sub>2</sub> savings per day, per year, and in -
- total.

#### Inverter/Sensor View

#### **Inverter View**

System overview

Inverter

Inverter 50 Fronius IG 30 Dummy

Inverter 51 Fronius IG 30 Dummy

Inverter 52 Fronius IG 30 Dummy

Inverter 53 \*) Fronius IG 30 Dummy

Inverter 54 Fronius IG 30 Dummy

Inverter 55 Fronius IG 30 Dummy

Inverter 56 Fronius IG 30 Dummy

Inverter 57 Fronius IG 30 Dummy

Sensors

#### Sensor View

| <ul> <li>System overview</li> </ul> |          |
|-------------------------------------|----------|
| <ul> <li>Inverter</li> </ul>        |          |
| <ul> <li>Sensors</li> </ul>         |          |
| Sensor Card 1                       |          |
| Temperature 1                       | 56 °C    |
| Temperature 2                       | 30 °C    |
| Irradiation                         | 0 W/m²   |
| Digital 1                           | 0 m/s    |
| -                                   | 0 111/ 0 |

The Inverter View displays all the inverters present in the system.

\*) Clicking on an inverter or the corresponding bar in the Comparison View displays the inverter's realtime data:

#### **Inverter 53**

| Fronius IG 30 Dummy |          |  |
|---------------------|----------|--|
| Operational status  | Running  |  |
| Power               | 2358 W   |  |
| Daily energy        | 8000 Wh  |  |
| Annual energy       | 8000 Wh  |  |
| Total energy        | 286 kWh  |  |
| DC voltage          | 335 V    |  |
| Direct current      | 7.4 A    |  |
| Alternating voltage | 229 V    |  |
| Alternating current | 10.3 A   |  |
| Grid frequency      | 50.01 Hz |  |
|                     |          |  |

The Sensor View displays all the sensor cards/boxes present in the system.

## **Fronius Datamanager Services**

#### System Information

| Datalogger ID         | 240.20817                                                                                     |  |
|-----------------------|-----------------------------------------------------------------------------------------------|--|
| Circuit board version | 2.0A                                                                                          |  |
| Software version      | 3.0.2-1                                                                                       |  |
| System time           | Apr 15 2013, 11:26:48 CEST                                                                    |  |
| Uptime                | 0 d, 2 h, 10 min, 11 sec.                                                                     |  |
| User agent            | Mozilla/5.0 (X11; Linux x86_64) AppleWebKit/534.34 (KHTML, like Gecko) Qt/4.8.1 Safari/534.34 |  |
| Gateway               | 10.5.32.254 (eth0)                                                                            |  |
| DNS server            | 10.1.1.60, 10.1.1.2                                                                           |  |
| LED states            | 🖌 🗙 🛞 👖                                                                                       |  |
| LAN interface         |                                                                                               |  |
| IP address            | 10.5.32.132                                                                                   |  |
| Subnet mask           | 255.255.255.0                                                                                 |  |
| MAC address           | 00:03:AC:01:0F:32                                                                             |  |
| WLAN interface        |                                                                                               |  |
| IP address            | 192.168.1.170                                                                                 |  |
| Subnet mask           | 255.255.255.0                                                                                 |  |
| MAC address           | 00:06:C6:26:09:E6                                                                             |  |

Note: This device contains open source software.

For detailed information about the software being used and the requirements of the corresponding source code, please contact Fronius Tech Support.

- (1) "Data logger Restart" button used to restart Fronius Datamanager
- (2) "Reset to factory settings" button with the following selection options:

all settings except for the network, used to reset Fronius Datamanager to factory settings. Network settings remain unchanged.

#### All settings

used to reset Fronius Datamanager and the network settings to factory settings.

**IMPORTANT!** Using the "Reset to factory settings" button does not affect the time and date settings. When Fronius Datamanager is reset to factory settings, the time and date settings must be checked.

### **Services – Network Diagnostics**

Network Diagnostics Under Services / Network Diagnostics, "Ping" and "Trace route commands" can be entered.

| Host: solarweb.fronius.com | ping | traceroute |
|----------------------------|------|------------|
|                            |      | *          |
|                            |      |            |
|                            |      |            |
|                            |      |            |
|                            |      |            |
|                            |      |            |
|                            |      |            |
|                            |      |            |
|                            |      |            |
|                            |      |            |
|                            |      |            |
|                            |      |            |
|                            |      | 7          |

#### The "Ping command"

is used to determine whether or not a "host" is available and how much time a data transfer will take.

Sending a "Ping" command:

[1] Enter a host name in the "Host" field

2 Click on the "Ping" button

- Ping command is sent
- The resulting data is displayed

#### A "Trace route command"

is used to determine via which intermediate stations the data reaches the "host."

Sending a "Trace route command":

**1** Enter a host name in the "Host" field

2

- Click on the "Trace route" button
- The Trace route command is sent
- The resulting data is displayed

### **Services – Firmware Update**

#### General

You can update the Fronius Datamanager firmware under Services / Firmware Update. A "firmware update" can be performed via LAN or web.

#### Automatic Update Search When the "Automatic update search" option (1) is activated, Fronius Datamanager will automatically search for updates once a day. If new updates are available, these are displayed at the bottom of the Fronius Datamanager web interface.

#### Configuration

| Automatic update search ( <u>check now</u> ) (1) | The update process can take several minutes. The power<br>supply should not be interrupted during this time.       |
|--------------------------------------------------|----------------------------------------------------------------------------------------------------|
| Use proxy server for Web update                  | The web interface and the connection to Solar access/Solar<br>Web will not be available during the update.         |
| Proxy server: http:// Port: 8080                 | The Power LED will blick red during the update                                                                     |
| User:                                            | If the update is successful, the LED will stop blinking and<br>remain green, or light up red if there is an error. |
| Password:                                        | <u>Update via Web:</u><br>Please make sure that the Datalogger has an active Internet                              |
| Save Cancel                                      | connection.                                                                                                    |
| Carry out                                        |                                                                                                    |
| O Update via Web                                 |                                                                                                    |
| O Update via LAN                                 |                                                                                                    |
| IP address of your computer:                     |                                                                                                    |
| Run update Cancel                                |                                                                                                    |

| Manual update<br>search            | When the "Automatic update search" function is deactivated, there will be no automatic update search. |                                                                                                    |
|------------------------------------|----------------------------------------------------------------------------------------------------|----------------------------------------------------------------------------------------------------|
|                                    | To search manually for updates, use                                                                   | the "Check now" button (3)                                                                                                    |
| Configuration                      |                                                                                                    |                                                                                                    |
| Automatic update search            | n ( <u>check now</u> ) (3)                                                                            | The update process can take several minutes. The power supply should not be interrupted during this time.                                                             |
| ✓ Use proxy server for Web update  |                                                                                                    | The web interface and the connection to Solar.access/Solar<br>Web will not be available during the update.                                                            |
| Proxy server: http:// Port: 8080   |                                                                                                    | The Power LED will blink red during the update.<br>If the update is successful, the LED will stop blinking and<br>remain green, or light up red if there is an error. |
| Password:                          | •                                                                                                    | <u>Update via Web:</u><br>Please make sure that the Datalogger has an active Internet connection.                                                                     |
| Save                               |                                                                                                    |                                                                                                    |
| Carry out                          |                                                                                                    |                                                                                                    |
| <ul> <li>Update via Web</li> </ul> |                                                                                                    |                                                                                                    |
| O Update via LAN                   |                                                                                                    |                                                                                                    |
| IP address of your comp            | outer:                                                                                                |                                                                                                    |
| Run update Cancel                  |                                                                                                    |                                                                                                    |

## Firmware update via web

| ✓ Automatic update search ( <u>check now</u> ) | The update process can take several minutes. The power<br>supply should not be interrupted during this time. |
|------------------------------------------------|----------------------------------------------------------------------------------------------------|
|                                                | The web interface and the connection to Solar.access/Solar                                                   |
| V Use proxy server for web update              | Web will not be available during the update.                                                                 |
| Proxy server: http:// Port: 8080               | The Power LED will blink red during the update.                                                              |
| User:                                          | If the update is successful, the LED will stop blinking and                                                  |
|                                                | remain green, or light up red if there is an error.                                                          |
| Password:                                      | Update via Web:                                                                                              |
|                                                | Please make sure that the Datalogger has an active Internet<br>connection                                    |
| Save                                           |                                                                                                    |
| Carry out                                      |                                                                                                    |
| Update via Web                                 |                                                                                                    |
| O Update via LAN                               |                                                                                                    |
| IP address of your computer:                   |                                                                                                    |
| Run update Cancel                              |                                                                                                    |

#### Procedure:

- Use your internet browser to open the Fronius Datamanager web interface
- 2 Open Settings/Firmware update
- 3 Click on the "Run update" button

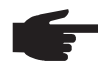

**NOTE!** The update process can take several minutes. The power supply to Fronius Datamanager and the internet connection should not be disconnected during this time. The web interface and the connection to Fronius Solar.access or Fronius Solar.web will not be available during the update process.

The update is complete when the "Supply LED" lights up green.

If the connection to the server fails:

- Deactivate the firewall for the duration of the update
- Retry the update

**IMPORTANT!** If a proxy server is used to connect to the Internet:

- The 'Use proxy server for Web update' selection option must be activated
- The required data must be entered

## Firmware update via LAN

| Configuration |  |
|---------------|--|
|---------------|--|

| Automatic update search (check now)                                                                                                  | The update process can take several minutes. The power supply should not be interrupted during this time.                                                             |  |
|----------------------------------------------------------------------------------------------------|----------------------------------------------------------------------------------------------------|--|
| ✓ Use proxy server for Web update                                                                                                    | The web interface and the connection to Solar.access/Solar<br>Web will not be available during the update.                                                            |  |
| Proxy server: http:// Port: 8080                                                                                                    | The Power LED will blink red during the update.<br>If the update is successful, the LED will stop blinking and<br>remain green, or light up red if there is an error. |  |
| Password:                                                                                                    | <u>Update via Web:</u><br>Please make sure that the Datalogger has an active Internet<br>connection.                                                                  |  |
| Save                                                                                                    |                                                                                                    |  |
| Carry out                                                                                                    |                                                                                                    |  |
| O Update via Web                                                                                                    |                                                                                                    |  |
| Update via LAN                                                                                                    |                                                                                                    |  |
| IP address of your computer:                                                                                                    |                                                                                                    |  |
| Run update Cancel                                                                                                    |                                                                                                    |  |
| Procedure:                                                                                                    |                                                                                                    |  |
| <ol> <li>Download the current firmware from the Fronius homepage</li> <li>Run the downloaded update file on the PC/laptop</li> </ol> |                                                                                                    |  |

This will start a web server from which Fronius Datamanager will download the required files.

- 3 Use your internet browser to open the Fronius Datamanager web interface
- [4] Open Settings/Firmware update
- 5 Enter the IP address of the PC/laptop
- 6 Click on the "Run update" button

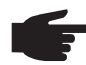

**NOTE!** The update process can take several minutes. The power supply to Fronius Datamanager and the internet connection should not be disconnected during this time. The web interface and the connection to Fronius Solar.access or Fronius Solar.web will not be available during the update process.

The update is complete when the "Supply LED" lights up green.

If the connection to the server fails:

- Deactivate the firewall for the duration of the update
- Retry the update

## **Fronius Datamanager Settings**
### Settings – Passwords

| General | <ul> <li>Access to Fronius Datamanager is regulated by assigning passwords.</li> <li>2 different password types are available:</li> <li>The user password</li> <li>The administrator password</li> </ul> |
|---------|----------------------------------------------------------------------------------------------------|
|         | ·                                                                                                    |

**IMPORTANT!** New passwords are only activated when the jumper IP address for the Fronius Datamanager plug-in card inside the inverter is reset to the start position.

| Passwords | User password          |        |
|-----------|------------------------|--------|
|           | Old password           |        |
|           | New password           |        |
|           | Re-enter new password  |        |
|           | Change password        | Cancel |
|           |                        |        |
|           | Administrator Password |        |
|           | Old password           |        |
|           | New password           |        |
|           | Re-enter new password  |        |
|           | Change password        | Cancel |
|           |                        |        |

### **User password** An assigned user password only gives the user read access to Fronius Datamanager. The user cannot open the "Settings" menu.

Users must enter their username and password every time they connect to Fronius Datamanager.

| Connect to etw | rlogger.fronius.com 🛛 🕐 🔯 |
|----------------|---------------------------|
| 2              | GR                        |
| user           |                           |
| User name:     | 😰 user 🕑                  |
| Password:      | •••••                     |
|                | Remember my password      |
|                | OK Cancel                 |

Username = user

# AdministratorAn assigned administrator password gives the user both read and write access to FroniusPasswordDatamanager. The user can then open the "Settings" menu and make any changes as desired.

When assigning an administrator password, the user must enter the username and password in Fronius Datamanager to open the "Settings" menu.

| Connect to etw | /logger.fronius.com 🛛 🛛 🔀 | Username = admin |
|----------------|---------------------------|------------------|
| 7              | GR                        |                  |
| admin          |                           |                  |
| User name:     | 🖸 admin 🕑                 |                  |
| Password:      | •••••                     |                  |
|                | Remember my password      |                  |
|                | OK Cancel                 |                  |

Forgot Your Password? Directly connect to Fronius Datamanager:

 in accordance with chapter "Fronius Datamanager network configuration"
 in accordance with section "Starting up Fronius Datamanager and opening the Fronius Datamanager web interface"

The Fronius Datamanager web interface will appear (no request for passwords)

2 Enter new passwords

### Settings – Time/Date

General

The date and time have several tasks in the system. The time and date are saved for every data record that is logged.

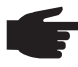

**NOTE!** You must set the time and date in order to operate Fronius Datamanager. Data can only be logged if the time and date are set.

#### Time/Date

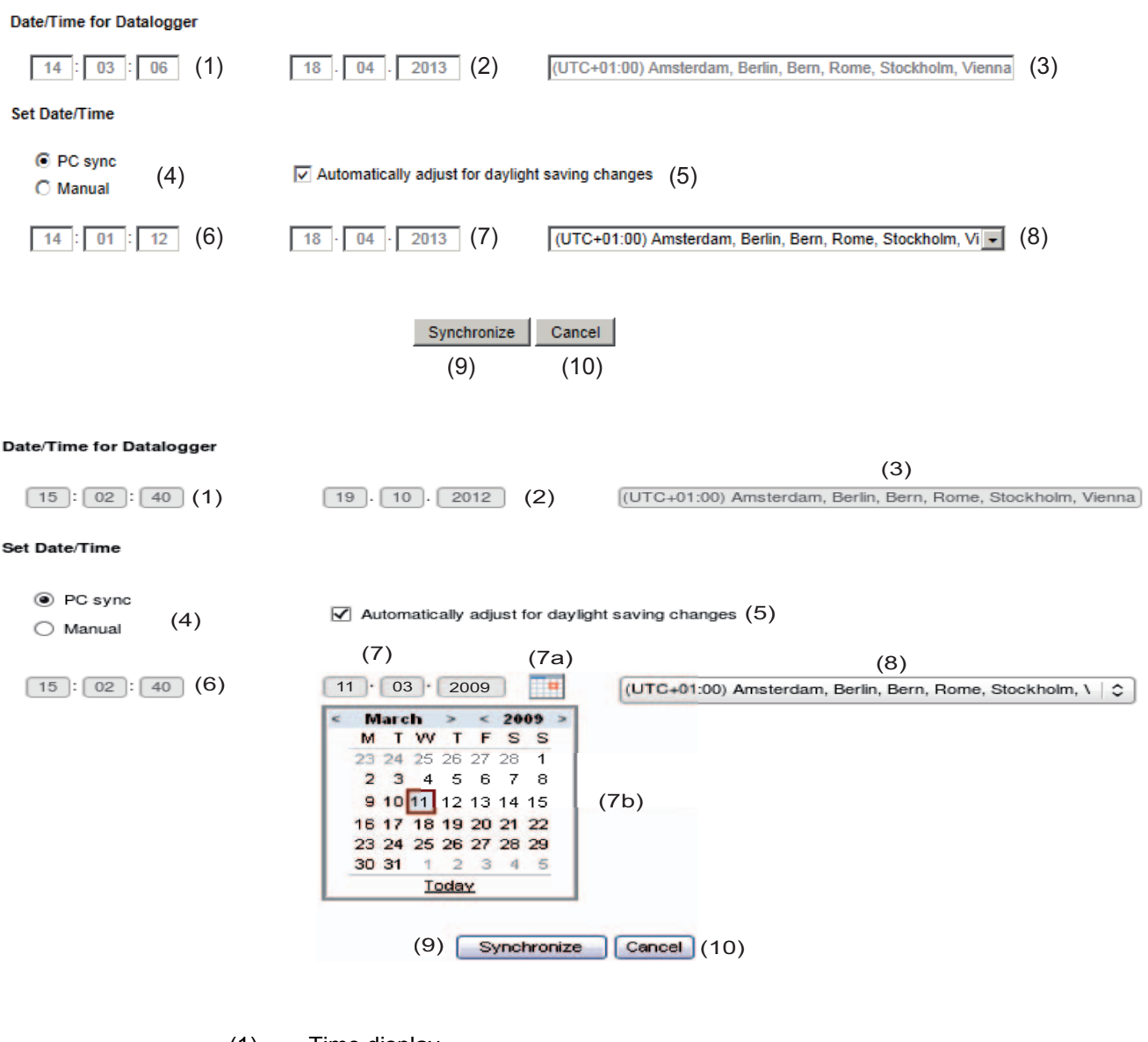

- (1) Time display
- (2) Date display
- (3) Time zone
- (4) Time/Date setting option: synchronize to PC/laptop or manual
- (5) Automatically adjust for daylight saving time

**IMPORTANT!** For the automatic daylight saving time setting, the correct time zone must be selected.

- (6) Time from PC/laptop for PC synchronization setting Field for manually setting the time
- (7) Date from PC/laptop for PC synchronization setting
- (7a) Calendar icon
- (7b) Calendar (opens when you click on the calendar icon)
- (8) Field for setting the time zone
- (9) "Synchronization" button
- (10) "Cancel" button

### Settings – General

#### General

| Yield (1)                  | 0.47 EUR per kWh |
|----------------------------|------------------|
| CO <sub>2</sub> factor (2) | 0.53 kg per kWh  |
|                            | Save Cancel      |

You can enter the charge rate per kWh and the currency for calculating the yield in "Yield" (1). The yield is shown in the current Total View.

You can enter the CO<sub>2</sub> savings per kWh and the unit for calculating the CO<sub>2</sub> savings in CO<sub>2</sub> factor (2). The CO<sub>2</sub> savings are shown in the current Total View.

### **Settings – Inverter**

#### Views - Inverter

Comparison view Displayed inverters Non-displayed inverters Inverter 50 (Fronius IG 30 Dummy) 3000 Wp > Inverter 51 (Fronius IG 30 Dummy) 5000 Wp Inverter 52 (Fronius IG 30 Dummy) 3000 Wp >> Inverter 53 (Fronius IG 30 Dummy) 3000 Wp Inverter 54 (Fronius IG 30 Dummy) 10000 Wp Inverter 55 (Fronius IG 30 Dummy) 3000 Wp Inverter 56 (Fronius IG 30 Dummy) 3000 Wp < • << Select all Select all PV Power Wp Accept Save Cancel The data for the Comparison View is defined in "Inverters": Select an inverter to be displayed in the Comparison View 1 Enter the respective solar module power for each inverter (the nominal output of the 2 inverter is entered by default) Assign PV power to the relevant inverter using the "Accept" button 3 4 Click on "Save." The settings for the Comparison View are applied.

### **Settings – Sensor Cards**

#### Sensor Cards

Sensor Card 1 🔹

| Measuring Channel | Channel Name  |
|-------------------|---------------|
| Temperature 1     | Temperature 1 |
| Temperature 2     | Temperature 2 |
| Insolation        | Irradiation   |
| Digital 1         | Digital 1     |
| Digital 2         | Digital 2     |
| Current           | Current       |

| Save | Cancel |
|------|--------|
|------|--------|

A specific channel name can be assigned to each sensor value of a Sensor Card in "Sensor Cards" (e.g., Wind Speed)

**Select** Sensor Card for which the channel names are to be changed

2 Enter the desired channel names

3 Click on "Save"

The settings for the Total View are applied.

## Settings – Logging

| General                          | At regular intervals, Fronius Datamar<br>as all sensor cards and Fronius sense<br>can be defined in a range of 5 - 30 m                                | nager saves the real-time data of all inverters as well<br>or boxes integrated into the system. The save interval<br>ninutes.                                               |
|----------------------------------|----------------------------------------------------------------------------------------------------|----------------------------------------------------------------------------------------------------|
|                                  | Solar.access" software.                                                                                                    | ed, and viewed with a PC or laptop using the "Fronius                                                                                                    |
| Logging                          | Inverter query cycle                                                                                                    | 15 Minutes 💌                                                                                                    |
|                                  | Sensor Card query cycle                                                                                                    | 15 Minutes 💌                                                                                                    |
|                                  | Delete data Save Canc                                                                                                    | iel                                                                                                    |
| Memory capacity                  | Fronius Datamanager has a memory<br>voltaic system with one inverter and<br>However, the memory capacity is rea<br>Fronius sensor cards/boxes that are | v capacity of up to 5 years and 7 months for a photo-<br>a save interval of 15 minutes.<br>duced depending on the number of inverters and/or<br>integrated into the system. |
| Calculating mem-<br>ory capacity | 1 Determine logging points for inv                                                                                                    | erters and Fronius sensor cards/boxes                                                                                                    |
|                                  | Logging points per day =                                                                                                    | Logging duration [min]                                                                                                    |
|                                  |                                                                                                    | Save interval [min]                                                                                                    |
|                                  | Logging duration [min]<br>- For inverter: e.g., 14 hours<br>- For Fronius Sensor Card/F                                                                | = 840 minutes<br>ronius Sensor Box: 24 hours = 1440 minutes                                                                                                    |
|                                  | 2 Calculate the total logging points                                                                                                    | S                                                                                                    |
|                                  | Total logging points =<br>= (number of inverters x logging<br>Boxes x logging points per day)                                                          | points per day) + (number of Fronius Sensor Cards/                                                                                                    |
|                                  | 3 Determine memory sectors per                                                                                                    | day                                                                                                    |
|                                  | Memory sectors per day =                                                                                                    | Total logging points<br>114                                                                                                    |
|                                  | 4 Round to whole numbers                                                                                                    |                                                                                                    |
|                                  | 5 Determine memory capacity                                                                                                    |                                                                                                    |
|                                  | Memory capacity [days] =                                                                                                    | 2048<br>Memory sectors per day                                                                                                    |

| Calculation exam-<br>ple                   | 2 ir<br>1 F | nverters, logging duration = 14 h<br>ronius Sensor Card, logging du | ours (840<br>ration = 24 | minutes)<br>I hours (1440 minutes) |                       |
|--------------------------------------------|-------------|---------------------------------------------------------------------|--------------------------|------------------------------------|-----------------------|
|                                            | Sav         | ve interval = 15 minutes                                            |                          |                                    |                       |
|                                            | 1.          | Logging points per day:                                             |                          |                                    |                       |
|                                            |             | Inverter logging points =                                           |                          | 840 min                            | - = 56                |
|                                            |             |                                                                     |                          | 15 min                             |                       |
|                                            |             | Sensor Card logging points =                                        | _                        | 1440 min<br>15 min                 | -= 96                 |
|                                            | 2.          | Total logging points:                                               |                          |                                    |                       |
|                                            |             | Total logging points = (2 x 56)                                     | + (1 x 96                | ) = 208                            |                       |
|                                            |             | (2 x 56) 2 inverters, (1 x 96)                                      | ) 1 Sen                  | sor Card                           |                       |
|                                            | 3.          | Memory sectors per day:                                             |                          |                                    |                       |
|                                            |             | Memory sectors =                                                    | _                        | 208<br>114                         | - = 1,825             |
|                                            | 4.          | Rounded:                                                            |                          |                                    |                       |
|                                            |             | 1,825 🖘 2                                                           |                          |                                    |                       |
|                                            | 5.          | Memory capacity [days]:                                             |                          |                                    |                       |
|                                            |             | Memory capacity = $\frac{20}{2}$                                    | 48<br>2 = 10             | 24 days (= 2 years, 9 mo           | onths, 18 days)       |
|                                            |             | Memory capacity [days] =                                            |                          | 2048                               | _                     |
|                                            |             |                                                                     | Mer                      | nory sectors per day               |                       |
| Overwriting data<br>when memory is<br>full | Wh<br>ten   | ien the Fronius Datamanager me<br>by the newest data.               | emory is fu              | III, the oldest data will be       | continually overwrit- |
| "Delete Data" but-                         | All         | log data saved to Fronius Datan                                     | nanager is               | deleted using the "Dele            | ete Data" button.     |
| ton                                        | IMF<br>the  | <b>PORTANT!</b> The power supply to deletion process.               | o Fronius I              | Datamanager must not b             | e interrupted during  |

### **Settings – Internet Connection**

General T

The "Internet Settings" menu item is used to determine the type of internet connection (LAN or WiFi).

**IMPORTANT!** Depending on which internet connection you have selected, a gateway and a DNS server must be entered for the relevant interface.

If, for example, a LAN internet connection was selected, a gateway and a DNS server must be entered for the LAN interface.

In Fronius Datamanager with WiFi, the connection to the Internet can also be made via LAN.

| Internet settings | Internet connection | ⊚ via LAN ⊖ via WLAN |
|-------------------|---------------------|----------------------|
|                   | Save                | Cancel               |

### Settings – LAN

General

The menu item "LAN" is used to determine whether the IP address is to be obtained statically or dynamically.

#### Obtaining IP address statically (factory setting):

The user enters a fixed IP address for Fronius Datamanager and also manually sets the subnet mask, gateway address, and DNS server address (from the provider).

#### **Obtaining IP address dynamically:**

- Fronius Datamanager obtains its IP address from a DHCP server (DHCP = Dynamic Host Configuration Protocol).
- The DHCP server must be configured so that Fronius Datamanager is always assigned the same IP address. You will then always know the IP address at which Fronius Datamanager can be found.
- If the DHCP server supports the "DNS dynamic updates" function, a name can be entered for Fronius Datamanager in the "Host name" field. The connection to Fronius Datamanager can then be established using the name instead of the IP address.

For example: Host name = sample\_system, Domain name = fronius.com.

The Fronius Datamanager can be reached via the address "sample\_system.fronius.com".

| Obtain addres | s Ostatic @ dynamic |
|---------------|---------------------|
| Host name     | musteranlage        |
| IP address    | 10.5.32,255         |
| Subnet mask   | 255.255.133.0       |
| Gateway       | 10.5.32.254         |
| DNS server    | 10.1.1.60           |

### Settings – WiFi

General

The menu item "WiFi" is used to determine whether the IP address is to be obtained statically or dynamically.

#### Obtaining IP address statically (factory setting):

The user enters a fixed IP address for Fronius Datamanager and also manually sets the subnet mask, gateway address, and DNS server address (from the provider).

#### **Obtaining IP address dynamically:**

- Fronius Datamanager obtains its IP address from a DHCP server (DHCP = Dynamic Host Configuration Protocol).
- The DHCP server must be configured so that Fronius Datamanager is always assigned the same IP address. You will then always know the IP address at which Fronius Datamanager can be found.
- If the DHCP server supports the "DNS dynamic updates" function, a name can be entered for Fronius Datamanager in the "Host name" field. The connection to Fronius Datamanager can then be established using the name instead of the IP address.

For example: Host name = sample\_system, Domain name = fronius.com.

The Fronius Datamanager can be reached via the address "sample\_system.fronius.com".

| Obtain address | Static Odynamic |  |
|----------------|-----------------|--|
| Host name      | musteranlage    |  |
| IP address     | 10.5.32,255     |  |
| Subnet mask    | 255.255.133.0   |  |
| Gateway        | 10.5.32.254     |  |
| DNS server     | 10.1.1.60       |  |

### Settings – WiFi Management

Setting Up Fronius Datamanager for WiFi Connection The following steps are required if you decide to use the WiFi network connection.

[1] Click on "WiFi Management" in the settings and

"WiFi Management" appears displaying the available networks (1)

| SSID                                                                       | Signal Strength           | Signal Quality    | Encryption                                           | Channel        |
|----------------------------------------------------------------------------|---------------------------|-------------------|------------------------------------------------------|----------------|
| nDatcom                                                                    | -44 dBm                   | 94 %              | [WPA-PSK-TKIP+CCMP]<br>[WPA2-PSK-TKIP+CCMP]<br>[ESS] | 11             |
| frouser (1)                                                                | -71 dBm                   | 56 %              | [WPA-EAP-TKIP][ESS]                                  | 6              |
| frouser                                                                    | -82 dBm                   | 40 %              | [WPA-EAP-TKIP][ESS]                                  | 11             |
| frouser                                                                    | -87 dBm                   | 33 %              | [WPA-EAP-TKIP][ESS]                                  | 1              |
| Update Configur                                                            | e Network                 |                   |                                                      |                |
| Opdate Configured                                                          | ks                        |                   |                                                      |                |
| Configured network                                                         | e Network<br>ks<br>Env    | cryption          | Status                                               |                |
| Update Configur<br>configured networ<br>SSID<br>nDatcom                    | ks<br>End<br>WP           | cryption<br>A-PSK | Status<br>Connected                                  |                |
| Update Configur<br>configured networ<br>SSID<br>nDatcom<br>Update Delete N | ks<br>End<br>WP<br>etwork | cryption<br>A-PSK | Status<br>Connected                                  | 1 4 Save Order |

- 2 Click on "Update" (2) to update the networks
- 3 Select a suitable network by clicking on it
- [4] Click on "Network configuration" (3)

"Network configuration" appears

| -87 dBm | 33 %              | [WPA-EAP-TKIP][E     | SS] 1                      |
|---------|-------------------|----------------------|----------------------------|
| vork    | Configure Network |                      | 8                          |
|         | SSID              | Datamanager WLAN     | (4)                        |
|         | Encryption (5)    | O none OWEP @ WPA1/2 | 1 4 Save Orde              |
|         | Password / Key    | (6)                  | This value is<br>required. |
|         | Save Cancel (7)   | (6)                  |                            |

- 5 Enter the SSID network name (4)
- Enter the encryption type (5):
   none = no encryption
   WEP = hexagonal encryption (10–26 hexadecimal numbers)
   WPA1/2 = encryption via pass phrase (8–63 ASCII characters)
- 7 Only if WEP or WPA 1/2 encryption has been selected: Enter the corresponding pass phrase/key (6)

| -82 dBm          | 40 %                                |                        | [WPA-EAP-TKIP][ESS]     | 11                        |                                    |
|------------------|-------------------------------------|------------------------|-------------------------|---------------------------|------------------------------------|
| -87 dBm          | 33 %                                |                        | [WPA-EAP-TKIP][ESS]     | 1                         |                                    |
| ork              | Configure Network                   |                        | ۲                       |                           |                                    |
|                  | SSID<br>Encryption (5)              | Datamana               | Datamanager WLAN (4)    |                           |                                    |
|                  | Password / Key<br>Save Cance<br>(7) | 1                      | (6)                     | ssword (8 to<br>aracters) | 63 ASCII                           |
| -8               | 17 dBm                              | 33 %                   | [WPA-EAP-               | TKIP][ESS]                | 1                                  |
| infigure Network | Configur                            | e Network              |                         | ۲                         |                                    |
| etworks          | SSI                                 | D                      | Datamanager WLAN        |                           |                                    |
| lete Network     | Pas                                 | ryption<br>sword / Key | onone (e) WEP () WPA1/2 | 2<br>WEI<br>num           | P key (10 or 26 hexadeci<br>nbers) |
|                  | Si                                  | Cancel                 | 1                       |                           |                                    |

8 Click on "Save" (7)

After the changes have been loaded, the "Changes have been applied" message appears

9 Click on "OK"

and "WiFi-Management" appears

| SSID                                                                     | Signal Strength   | Signal Quality        | Encryption                                           | Channel        |
|--------------------------------------------------------------------------|-------------------|-----------------------|------------------------------------------------------|----------------|
| nDatcom                                                                  | -44 dBm           | 94 %                  | [WPA-PSK-TKIP+CCMP]<br>[WPA2-PSK-TKIP+CCMP]<br>[ESS] | 11             |
| frouser                                                                  | -71 dBm           | 56 %                  | [WPA-EAP-TKIP][ESS]                                  | 6              |
| frouser                                                                  | -82 dBm           | 40 %                  | [WPA-EAP-TKIP][ESS]                                  | 11             |
| frouser                                                                  | -87 dBm           | 33 %                  | [WPA-EAP-TKIP][ESS]                                  | 1              |
| Update Configu                                                           | re Network        |                       |                                                      |                |
| Update Configu<br>Configured netwo                                       | re Network        |                       |                                                      |                |
| Update Configu<br>Configured netwo<br>SSID                               | re Network<br>rks | Encryption            | Status                                               |                |
| Update Configu<br>Configured netwo<br>SSID<br>nDatcom                    | re Network<br>rks | Encryption<br>WPA-PSK | Status<br>Connected                                  |                |
| Update Configu<br>Configured netwo<br>SSID<br>nDatcom<br>Update Delete f | re Network        | Encryption<br>WPA-PSK | Status<br>Connected                                  | ↑ U Save Order |

You can use the arrow keys (8) and the "Save Order" key (9) to change the sequence of displayed networks.

### Settings – Solar.web

**General** The Solar.web menu item can be used to make a direct connection between Fronius Datamanager and Fronius Solar.web.

For more information about Fronius Solar.web, see:

- http://www.fronius.com in the Fronius Datamanager operating instructions, section "Connecting to Fronius Datamanager via the Internet and Fronius Solar.web"
- the Fronius Solar.web online help.

| Solar.web                                       | Solar.web registration<br>Send current data to Solar.web<br>no ves<br>Send archive data to Solar.web<br>never<br>daily<br>(1) At 0:00 Daily (2)                                                                                                    |                                              |                                         |                                           |                                      |                       |                                               |                                      |          |
|-------------------------------------------------|----------------------------------------------------------------------------------------------------|----------------------------------------------|-----------------------------------------|-------------------------------------------|--------------------------------------|-----------------------|-----------------------------------------------|--------------------------------------|----------|
|                                                 | On ▼ Mo<br>C Hourly (4)<br>■ 0:00<br>■ 1:00<br>■ 2:00<br>Save Car                                                                                                    | nday 🔽 Tu<br>13:00<br>14:00<br>15:00<br>1cel | esday 🔽 V<br>😿 6:00<br>😿 7:00<br>😿 8:00 | Wednesday<br>♥ 9:00<br>♥ 10:00<br>♥ 11:00 | Thursday<br>12:00<br>13:00<br>14:00  | Friday V S            | aturday 🔽 Su<br>🔽 18:00<br>🖾 19:00<br>📝 20:00 | unday (3)<br>21:00<br>22:00<br>23:00 | (!<br>Ho |
| Daily data trans-<br>mission to So-<br>lar.web  | <ul> <li>If the 'daily' selection option is activated, you can select:</li> <li>The time of day when data is transmitted (1)</li> <li>Whether data is transmitted each day (2)</li> <li>Whether data is transmitted only on specific days (3)</li> </ul> |                                              |                                         |                                           |                                      |                       |                                               |                                      |          |
| Hourly data trans-<br>mission to So-<br>lar.web | lf the 'hourly' s<br>- The times<br>- Whether d                                                                                                    | election of<br>of day w<br>ata is tra        | option is a<br>hen data<br>nsmitted     | activated,<br>is transmi<br>each day      | you can se<br>tted (4)<br>on the hou | elect:<br>ur every ho | our (5)                                       |                                      |          |

### **Settings – Service Messages**

#### General

Service messages, inverter errors, the Fronius String Control, etc., are sent to Fronius Datamanager and saved. The "Service messages" selection option is used to define how service messages are communicated. They can be communicated via:

- E-mail
- Fax
- SMS

Service messages can be analyzed further using Fronius Solar.web or Fronius Solar.access.

#### Service Messages **PV System Name** My system (1)en 💽 (2) Language Message to (4)(5)(6)(7)(3)immediately steinkellner.joachim@fronius.com 0:00 Send test e-mail E-mail recipient: (9) (10)(8) (11) (12)(13) (14)Fax recipient: daily at • 0:00 • Send test fax (18)(19)(20)(21)(15)(16)(17)Send test SMS SMS recipient daily at 0:00 👻 (22) Save Cancel (23) (1) System name Included in the service message text; **IMPORTANT** The system name is used to identify the photovoltaic system that sent the message. Always enter a system name. (2) Selection field for the language in which the service message will be sent (3) Message to e-mail recipient Activate to send service messages to one or more e-mail addresses (4) Field for up to a max. of 10 e-mail addresses Separate e-mail addresses with ";" Selection field to determine whether the service message will be sent immediately (5) via e-mail or at a specific time (6) Selection field for the time at which a service message will be sent via e-mail "Send test e-mail" button (7) (8) Message to fax recipient

- (9) Field to enter the country code e.g: +43 = country code for Austria
- (10) Field to enter the fax area code
- (11) Field to enter the fax number
- (12) Field for sending daily
- (13) Selection field for the time at which a service message is to be sent by fax
- (14) "Send test fax" button
- (15) Message to SMS recipient Activate to send service messages as an SMS to a telephone number
- (16) Field to enter the country code e.g: +43 = country code for Austria
- (17) Field to enter area code
- (18) Field to enter the telephone number
- (19) Field for sending daily
- (20) Selection field for the time at which a service message is to be sent via SMS
- (21) "Send Test SMS" button

**IMPORTANT!** Check your settings by sending a test message.

- (22) "Save" button
- (23) "Cancel" button

### **Settings – Energy Manager**

#### General

The output I/O 1 can be used to control an actuator (e.g., relay, contactor) via the "Energy Manager" function. A load connected to I/O 1 can thus be controlled by assigning a power feed-dependent switch-on or switch-off point.

#### **Energy Manager**

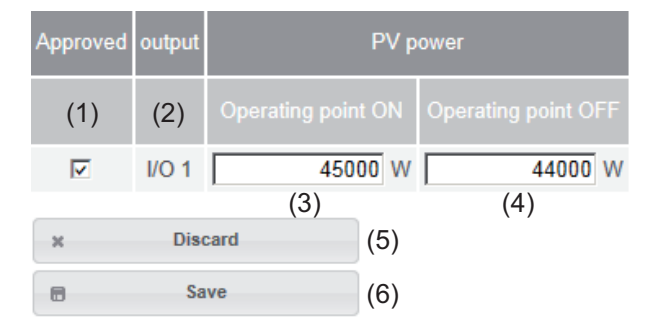

- (1) Activating the rule
- (2) Output I/O 1
- (3) Switching threshold ON
   For entering an effective power limit, at which the I/O 1 output is activated.
- (4) Switching threshold OFF For entering an effective power limit, at which the I/O 1 output is deactivated.
- (5) Click "Reject" button to reject all changes and load the current Fronius Datamanager settings
- (6) Click "Save" button to save changes

### Settings – UC Editor

**General** In the "UC Editor" menu item, settings relevant to a utility company are made. An effective power limit in % and/or a power factor limit can be set.

**IMPORTANT!** Settings in the "UC Editor" menu item may only be made by technicians from the utility company!

#### UC Editor

| (1)                                                                                                    | (2)                          |          | (3)             | (4)                                   | (5)           | (6)                   | (7) |
|----------------------------------------------------------------------------------------------------|------------------------------|----------|-----------------|---------------------------------------|---------------|-----------------------|-----|
| Approved                                                                                                    | Input pattern                |          | Effective power | Power factor cosφ                     | PSC<br>output | Excluded<br>inverters |     |
|                                                                                                    | 100<br>100<br>15<br>17<br>17 | <u>ם</u> |                 |                                       | I/O 0         |                       |     |
|                                                                                                    |                              |          | ✓ 100 %         | □ 1 C ind C cap                       | ~             |                       | 0   |
|                                                                                                    |                              |          | ✓ 60 %          | □ 1 C ind C cap                       | ~             |                       | •   |
|                                                                                                    |                              |          | <b>⊠</b> 30 %   | □ 1 <sup>©</sup> ind <sup>©</sup> cap | ~             |                       | 0   |
|                                                                                                    |                              |          | ☑ 0 %           | □ 1 <sup>©</sup> ind <sup>©</sup> cap | ~             |                       | 0   |
|                                                                                                    |                              |          | □ <u>%</u>      | C ind C cap                           |               |                       | 0   |
| Image: mot usable     Image: mot considered     Image: mot contact open     Image: mot contact closed     (8)       [black]     [grey]     [white]     [blue]     (8) |                              |          |                 |                                       |               |                       |     |
| × (9)                                                                                                    | Discard                      | (10)     | Save            |                                       |               |                       |     |
| (11)                                                                                                    | Import 🛃                     | (12)     | Export          |                                       |               |                       |     |

UC Editor – Factory setting with 100%, 60%, 30%, and 0% effective power. The settings can be changed at any time.

- (1) Activating the rule
- (2) Input Pattern (assignment of individual I/Os)
  - $1 \times \text{click} = \text{white}$
  - $2 \times \text{clicks} = \text{blue}$  $3 \times \text{clicks} = \text{gray}$
- (3) Firstly activate effective power then enter the desired effective power as a %
- (4) Firstly activate power factor cos phi then enter the desired power factor and then select ind or cap

ind = indicative cap = capacitive

UC Output (feedback output)
 When the rule is activated, the I/O 0 output will be activated (e.g., for operating a signal device)

- (6) Excluded inverters Enter the numbers of inverters here that are to be excluded from the control, separating multiple inverters with commas
- (7) Delete/Add a Rule
  + = add a new rule
   = delete selected rule
- (8) Legend for use of colors
- (9) Click "Reject" button to reject all changes and load the current Fronius Datamanager settings
- (10) Click "Save" button to save rules and changes
- (11) Click "Import" button to import rules in \*.fpc format;

the function of the "Import" button is dependent on the browser used, e.g., Firefox and Google Chrome support the function

(12) Click "Export" button to save the rules separately in \*.fpc format

#### Connection Ex-

ample

- (1) Ripple control signal receiver with 3 relays for effective power limitation
- (2) Ripple control signal receiver with 3 relays for power factor limitation
- (3) I/Os on Fronius Datamanager
- (4) Loads (e.g., signal light, signal relay)

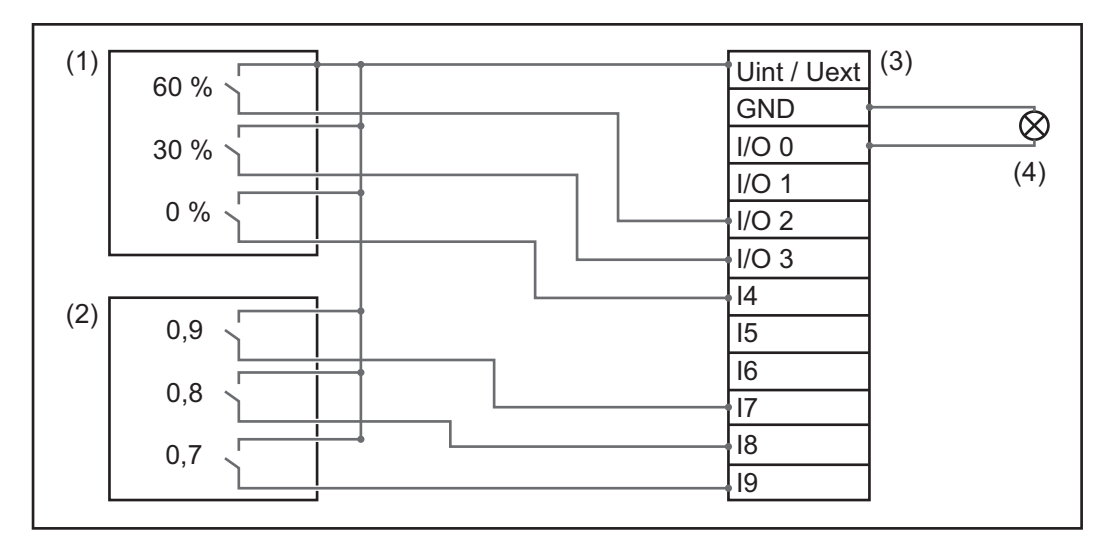

The ripple control signal receiver and the Fronius Datamanager plug are connected to one another using a 4-pin cable in accordance with the connection diagram. For distances of greater than 10 m between Fronius Datamanager and the ripple control signal receiver, a shielded cable is recommended.

#### Settings on the UC Editor:

| Approved | Input pattern                                                      | Effective power | Power factor cosφ | PSC<br>output | Excluded<br>inverters |   |  |  |
|----------|--------------------------------------------------------------------|-----------------|-------------------|---------------|-----------------------|---|--|--|
|          | 100<br>100<br>100<br>100<br>100<br>100<br>100<br>100<br>100<br>100 |                 |                   | I/O 0         |                       |   |  |  |
|          |                                                                    | ☑ 60 %          | □ 1 C ind C cap   |               |                       | 0 |  |  |
| (1)      |                                                                    | <b>⊠</b> 30 %   | □ 1 C ind C cap   |               |                       | 0 |  |  |
|          |                                                                    | ☑ 0 %           | □ 1 C ind C cap   |               |                       | 0 |  |  |
|          |                                                                    | □ 100 %         | ☑ 0.9 C ind © cap |               |                       | 0 |  |  |
| (2)      |                                                                    | □ <u>100</u> %  | ☑ 0.8 C ind © cap |               |                       | 0 |  |  |
|          |                                                                    | □ <u>100</u> %  | ☑ 0.7 C ind © cap |               |                       | 0 |  |  |
|          |                                                                    | <b>□ </b> %     | C ind © cap       |               |                       | O |  |  |
|          | not usable     not considered     contact open     contact closed  |                 |                   |               |                       |   |  |  |

# Appendix

### **Technical data**

#### **Technical Data**

| Memory capacity                            | 16 MB                                    |
|--------------------------------------------|------------------------------------------|
| Supply voltage                             | 230 V AC                                 |
| Energy consumption                         | typ. 1.4 W (without WiFi)                |
|                                            | typ. 2.2 W (with WiFi)                   |
| Dimensions                                 | 132 x 103 x 22 mm                        |
|                                            | 5.2 x 4.1 x 0.9 in.                      |
| Ethernet (LAN)                             | RJ 45, 100 MB                            |
| WiFi                                       | IEEE 802.11b/g Client                    |
| RS 485 (Fronius Solar Net)                 | RJ 45                                    |
| Ambient temperature                        | -20 - +65°C                              |
|                                            | -4 – +149°F                              |
| Solar Net power                            | approx. 3 W                              |
|                                            | max. 3 DATCOM components                 |
| I/O Connection Specifications              |                                          |
| Voltage level of digital inputs            | low = min 0 V max 18 V                   |
| voltage level of digital inputs            | high = min. $3 V - max$ . $30 V$         |
|                                            | J                                        |
| Input currents of digital inputs           | depending on the input voltage;          |
|                                            | input resistance = 46 kOhm               |
|                                            |                                          |
| Switching capacity of digital outputs when | 3.2 W, 10.7 V                            |
| supplied by the Datamanager plug-in card   | (minus other Solar Net participants)     |
|                                            |                                          |
| Switching capacity of digital outputs when | 1 A. 10.7 – 24 V DC                      |
| supplied by an external power supply with  | (depending on the external power supply) |
| min. 10.7 – max. 24 V DC                   | per digital output                       |
|                                            |                                          |
| Max. switchable energy of digital outputs  | 76 mJ                                    |
|                                            | (per output)                             |
|                                            |                                          |

When sufficient power is coming from Fronius Solar Net, the green LED lights up on every DATCOM component.

If the green LED does not light up, the power pack available from Fronius should be inserted into the 12 V power pack connection socket of the DATCOM component.

Check the cable and plug connections if necessary.

### Fronius Worldwide - www.fronius.com/addresses

**Fronius International GmbH** 4600 Wels, Froniusplatz 1, Austria E-Mail: pv@fronius.com http://www.fronius.com

Fronius USA LLC Solar Electronics Division 6797 Fronius Drive, Portage, IN 46368 E-Mail: pv-us@fronius.com http://www.fronius-usa.com

Under http://www.fronius.com/addresses you will find all addresses of our sales branches and partner firms!

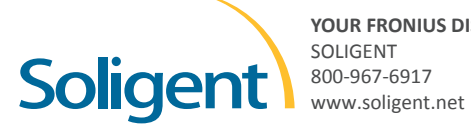

YOUR FRONIUS DISTRIBUTOR